# ةزافح ةدامل cisco ios ىلإ CatOS ليوحت حاتفم 6500/6000

## المحتويات

المقدمة المتطلبا<u>ت الأساسية</u> المتطلبات المكونات المستخدمة الاصطلاحات الفرق بين نظام التشغيل CatOS وبرنامج Cisco IOS System اصطلاح التسمية لصور برنامج CatOS و Cisco IOS متطلبات DRAM و Boot ROM و Bootflash وبطاقة DRAM (PC Card (PCMCIA تحويل محركات المشرف المتكررة الإجراء بالتفصيل للتحويل من نظام التشغيل CatOS إلى برنامج Cisco IOS System تحويل على Supervisor Engine (محرك المشرف) مع MSFC1 تحويل على Supervisor Engine (محرك المشرف) مع MSFC2 التحويل على Supervisor Engine 720 تحويل على Supervisor Engine 32 أستكشاف أخطاء تحويل برامج النظام وإصلاحها يتعذر التمهيد بإستخدام برنامج Cisco IOS Software عندما يقوم المستخدم بالتحويل من نظام التشغيل CatOS Cisco IOS , JI <u>الوحدة النمطية Supervisor Engine (محرك المشرف) في وضع الاستعداد غير موجودة على الخط أو تشير الحالة</u> <u>إلى غير معروف</u> خطأ: المجموع الاختباري للصورة المضغوطة غير صحيح يتعذر حفظ التكوين بعد تكوين برنامج النظام معلومات ذات صلة

## <u>المقدمة</u>

يشرح هذا المستند كيفية تحويل برنامج النظام على محولات Cisco Catalyst 6500/6000 Series Switches من Catols (CatOS) على Supervisor Engine (المحرك المشرف) باستخدام برنامج Software Software على بطاقة ميزة المحول متعدد الطبقات (MSFC) إلى برنامج Cisco IOS Software على كل من Supervisor Engine (المحرك المشرف) وبطاقة MSFC.

راجع <u>كيفية تحويل محرك مشرف Catalyst 6500/6000 من الوضع المختلط (CatOS) إلى الوضع الأصلي (IOS)</u> <u>باستخدام أداة مساعدة للتحويل</u> للحصول على معلومات حول كيفية إستخدام الأداة المساعدة للتحويل لتحويل برنامج النظام من CatOS إلى Cisco IOS.

راجع <u>أوامر الترجمة باستخدام مترجم الأوامر</u> للحصول على معلومات حول كيفية تحويل ملف تكوين CatOS إلى ملف تكوين Cisco IOS.

لا يصف هذا وثيقة كيف أن يحول النظام برمجية من cisco ios برمجية إلى CatOS. أحلت <u>نظام برمجية تحويل من</u>

cisco ios إلى CatOS لمادة حفازة 6000/6500 مفتاح ل هذا معلومة.

## <u>المتطلبات الأساسية</u>

### <u>المتطلبات</u>

لا توجد متطلبات خاصة لهذا المستند.

### <u>المكونات المستخدمة</u>

تستند المعلومات الواردة في هذا المستند إلى إصدارات البرامج والمكونات المادية التالية:

- سلسلة مبدلات Cisco Catalyst 6500/6000
- وحدة المشرف النمطية التي تشغل برنامج Cisco CatOS Software
- بطاقة ميزة التحويل متعدد الطبقات (MSFC) التي تعمل ببرنامج Cisco IOS Software

## <u>الاصطلاحات</u>

أحلت <u>cisco فني طرف إتفاق</u> لمعلومة على وثيقة إتفاق.

الفرق بين نظام التشغيل CatOS وبرنامج Cisco IOS System

**CatOS على المشرف محرك و cisco ios برمجية على ال MSFC** (هجين): CatOS صورة استعملت كالنظام برمجية أن يركض المشرف محرك على مادة حفازة 6000/6500 مفتاح. مع تثبيت MSFC، يتم إستخدام صورة منفصلة من برنامج Cisco IOS Software لتشغيل وحدة التوجيه النمطية.

**cisco ios برمجية على على حد سواء المشرف محرك و MSFC** (أهلي طبيعي): وحيد cisco ios برمجية صورة استعملت كالنظام برمجية أن يركض على حد سواء المشرف محرك و MSFC على مادة حفازة 6000/6500 مفتاح.

راجع مقارنة بين Cisco Catalyst وأنظمة التشغيل Cisco IOS للمحولات من السلسلة 6500 Cisco Catalyst 6500 Series Switch للحصول على مزيد من المعلومات.

## اصطلاح التسمية لصور برنامج CatOS و Cisco IOS

### CatOS على المشرف محرك و cisco ios برمجية على ال MSFC

يصف هذا القسم اصطلاحات تسمية صورة CatOS لمحركات المشرف 1 و 2 و 720 و 32 بالإضافة إلى اصطلاحات تسمية صورة برنامج Cisco IOS ل MSFC1 و MSFC2A و MSFC2A و MSFC3.

- اصطلاحات تسمية CatOS ل Supervisor Engine 1 و 1A و 2 و 720 و 32cat6000-sup—المحرك المشرف 1 و 1Acat6000-sup720—Supervisor Engine 720cat6000sup32-Supervisor Engine 32
  - اصطلاحات تسمية برنامج Cisco IOS ل MSFC1، MSFC2، MSFC2A ل MSFC3، MSFC3c6msfc—MSFC1c6msfc2—MSFC2c6msfc2a MSFC2Ac6msfc3—MSFC3c6msfc - صورة التمهيد MSFC1c6msfc2-boot—صورة التمهيد MSFC1c6msfc2-boot—صورة التمهيد MSFC2
    - أمثلة على صور CatOS ل المشرف محرك و cisco ios برمجية صورة ل ال -1-MSFCcat6000-supk8.8 والمادة حفازة Cat6000 مشرف محرك 1 و 1A CatOS صورة، صيغة 1.8(1).-cat6000 مشرف محرك 1 و 1A CatOS صورة، صيغة 1.8(1).-cat6000 مشرف محرك 1 و 2A CatOS مشرف محرك 1 و 2A CatOS صورة، صيغة 2.3 cato

مشرف محرك 23 CatOS مو المادة حفازة 6000/6500 مشرف محرك 23 CatOS صورة، صيغة msfc1 cisco ios 6000/6500 هو المادة حفازة c6msfc-boot-mz.121-19.E.8،4 برمجية إطلاق E(19)12.1 جزمة صورة.E(19)E جزمة صورة.c6msfc-ds-mz.121-19.E هو المادة حفازة msfc1 cisco ios 6000/6500 برمجية إطلاق E(19)12.1 صورة.c6msfc2-jsv-mz.121-19.E هو المادة حفازة 6000/6500 مورات msfc2 cisco ios 6000/6500 هو المادة حفازة c6msfc2-jsv-mz.121-19.E برمجية إطلاق E(19)12.1 صورة.E(19)12 صورة c6msfc2-jsv-mz.121-19.E هو المادة حفازة c6msfc2a-adterprisek9 برمجية إطلاق E(19)12.1 صورة.MSFC2A cisco IOS 6000/6500 هو المادة حفازة c6msfc3-jsv-mz.122-14.SX2 برمجية إطلاق SXF(18)12.2 برمجية إطلاق SXF(18)12.2 صورة.msfc3 cisco ios 6500 هو المادة حفازة MSFC2A cisco IOS 6000/6500 مورة.c6msfc3-jsv-mz.122-14.SX2 هو المادة حفازة MSFC2A cisco IOS 6000/6500 برمجية إطلاق Supervisor Engine

- اصطلاحات تسمية برنامج Supervisor Engine J Cisco IOS Software (المحرك المشرف) 18 و 2 مع MSFC1 أو MSFC2.
   MSFC2 صيغة، وy ال Supervisor Engine (المحرك المشرف)/MSFC2 أو MSFC2.
   تعمل عليها الصورة. *ال x* المشرف محرك صيغة، *وy ال MSFC صيغة.* تظهر هذه الإصدارات في شكل أسود تعمل عليها الصورة. *ال x* المشرف محرك صيغة، *وy ال MSFC صيغة.* تظهر هذه الإصدارات في شكل أسود في هذه القوائم:Cisco IOS Software محرك صيغة، *وy ال MSFC 2.* Supervisor Engine 1، *MSFC2.* Supervisor Engine 2، MSFC2
   Supervisor Engine 1، MSFC2c6sup22—Supervisor Engine 2، MSFC2
   MSFC1c6sup12—Supervisor Engine 1، MSFC2c6sup22—Supervisor Engine 2، MSFC2
   MSFC2:c6sup-is-mz.120-7.xe1 أو MSFC1
   MSFC2:c6sup-is-mz.120-7.xe1 أو MSFC1.
   MSFC2:c6sup13
   MSFC1 مورة للمشرف محرك 1 و 2 مع MSFC1
   MSFC2:c6sup-is-mz.120-7.xe1 أو MSFC1
   MSFC2:c6sup-is-mz.120-7.xe1 أو MSFC1
   MSFC2:c6sup-is-mz.120-7.xe1 أو MSFC1
   MSFC1:c6sup14
   MSFC1:c6sup13
   MSFC1:c6sup14
   MSFC1:c6sup14
   MSFC1:c6sup14
   MSFC1:c6sup14
   MSFC1:c6sup14
   MSFC1:c6sup14
   MSFC1:c6sup14
   MSFC1:c6sup14
   MSFC1:c6sup14
   MSFC1:c6sup14
   MSFC1:c6sup14
   MSFC1:c6sup14
   MSFC1:c6sup14
   MSFC1:c6sup14
   MSFC1:c6sup14
   MSFC1:c6sup14
   MSFC1:c6sup14
   MSFC1:c6sup12-ps-mz.121-13.E9/1
   MSFC1:c6sup22-psv-i
   MSFC1:c6sup12-ps-mz.121-13.E9/1
   MSFC1:c6sup14
   MSFC1:c6sup12-psv-i
   MSFC1:c6sup22-psv-i
   MSFC1:c6sup23-psv-i
   MSFC1:c6sup14
   MSFC1:c6sup14
   MSFC1:c6sup14
   MSFC1:c6sup14
   MSFC1:c6sup14
   MSFC1:c6sup14
   MSFC1:c6sup14
   MSFC1:c6sup14
   MSFC1:c6sup14
- اصطلاحات تسمية برنامج Cisco IOS Software ل Synervisor Engine 720 ل Supervisor Engine 720 ل synce يشير Supervisor Engine 720. ل Supervisor Engine 720. ل MSFC Olicy (PFC صي*غة. و*لا *DFC صيغة. وو ال PFC صيغة.* تظهر هذه الإصدارات في شكل أسود في هذه القائمة:MSFC3، PFC3، PFC3 وفيما يلي مثال على إتفاقية تسمية برنامج Cisco IOS Software ل Supervisor Engine 720:s72033-jk9s-mz.122-14.SX هو Supervisor Engine 720:s72033-jk9s-mz.122-14.SX هو Supervisor Engine 720:Software الإصدار 20:SX image(14) 12.2 الإصدار SX image(14)
- اصطلاحات تسمية برنامج Cisco IOS Software صيغة، وSupervisor Engine 32 ل Size الع مجموعة MSFC على المشرف محرك 32. *x* ال MSFC صيغة، وy *ال PFC صيغة.* تظهر هذه الإصدارات في شكل أسود في هذه القائمة:MSFC2، PFC3–0523–0523 وفيما يلي مثال على إتفاقية تسمية برنامج Cisco IOS مشكل أسود في هذه القائمة:Supervisor Engine 32:s3223-ipbasek9\_wan-mz.122-18.SXF وفيما يلي مثال على مشرف محرك 32. MSFC2، PFC30 مو المادة حفازة MSFC2، مشرف محرك 32. MSFC2a/PFC30–0500 هو المادة حفازة MSFC2000 ومشرف محرك 32.
  - **ملاحظة:** يمكنك تنزيل كل الصور التي يذكرها هذا القسم بالإضافة إلى عدد من الصور الأخرى. أحلت ال lan مفتاح قسم من <u>تنزيل - مفتاح</u> (ي<u>سجل</u> زبون فقط).

### متطلبات DRAM و Boot ROM و Bootflash ويطاقة DRAM (PC Card (PCMCIA

### متطلبات DRAM و ROM (أداة مراقبة ذاكرة القراءة فقط (ROMmon) ل Supervisor Engine طراز 1A و 2 و 720 و 32

راجع <u>ملاحظات إصدار السلسلة Catalyst 6500</u> لإصدار برنامج CatOS أو برنامج Cisco IOS للحصول على معلومات حول متطلبات DRAM و Boot ROM (ROMmon). قم بإصدار الأمر **show version** للتحقق من إصدار DRAM و ROMmon (تمهيد تشغيل النظام).

إذا وجدت أنك بحاجة إلى ترقية DRAM أو ذاكرة بدء تشغيل الكمبيوتر (ROM) الفعلية، فارجع إلى إرشادات الترقية الخاصة بأجهزتك. راجع <u>الذاكرة (ذاكرة مؤقتة و CompactFlash ووحدة نمطية ومشرف)</u> للحصول على التعليمات.

متطلبات Bootflash وبطاقة PC (PCMCIA) ل Supervisor Engine (المحرك المشرف) 1a و 2

- إستخدام بطاقة Supervisor Engine Bootflash مقابل بطاقة PC (PCMCIA)محرك المشرف 1 و 1a مع ذاكرة التمهيد المؤقتة (bootflash) بسرعة 16 ميجابت. يتم شحن محرك المشرف 2 مع 32 ميجابايت من ذاكرة التمهيد المؤقتة (bootflash). لا يوجد خيار لترقية Supervisor Engine (محرك المشرف) لتمهيد التشغيل ل Supervisor Engine (المحرك المشرف) 1 أو 1A أو 2.غالبا ما يتم تخزين صور CatOS (cat6000\*) في Supervisor Engine (المحرك المشرف) bootflash. إذا قمت بتخزين أكثر من صورة CatOS واحدة، فقد تحتاج إلى إستخدام بطاقة PC. يعتمد هذا المتطلب على Supervisor Engine (المحرك المشرف) وحجم الصورة.**ملاحظة:** يستخدم هذا المستند علامة نجمية (\*) للإشارة إلى أي اسم صورة.غالبا ما يتم تخزين صور برنامج Cisco IOS Software (c6sup\*) في ذاكرة التمهيد Supervisor Engine (محرك المشرف). في الإصدار 112.E(E) من برنامج Cisco IOS Software والإصدارات الأحدث، تمت زيادة حجم بعض هذه الصور ولا تلائم Supervisor Engine (محرك المشرف) بسرعة 1a وبسرعة 16 ميجابت. في حالة حجم صورة كبير، يمكن ل Supervisor Engine (محرك المشرف) 2 تخزين صورة واحدة فقط في Supervisor Engine (محرك المشرف) في ذاكرة التمهيد المؤقتة (bootflash). قد يكون من الضروري إستخدام بطاقة PC لتخزين صورة واحدة أو أكثر من صور c6sup\*. يعتمد هذا المتطلب على حجم الصورة.يمكن لبطاقات PCMCIA (كمبيوتر Flash) تخزين إما:صور CatOS (Cat6000\*)صور برنامج Cisco IOS (c6sup\*)برنامج Cisco IOS لصور MSFC (c6msfc\*)تتوفر بطاقات الكمبيوتر بأحجام 16 و 24 و 64 ميجابايت للمحرك المشرف 1 و A 1 و .2
- إستخدام بطاقة MSFC bootflash مقابل بطاقة PC (PCMCIA) تتضمن MSFC ل Supervisor Engine (المحرك المشرف) 1A و 2 ذاكرة التمهيد الخاصة بها. يحتوي MSFC1 على 16 ميجابايت من ذاكرة التمهيد المؤقتة (bootflash). يحتوي MSFC2 على 16 إلى 32 ميجابايت من ذاكرة التمهيد المؤقتة (bootflash). يعتمد مقدار bootflash على تاريخ الشحن.غالبا ما يتم تخزين صور برنامج Cisco IOS Software ل MSFC c6msfc)\*) في ذاكرة التمهيد MSFC. في الإصدار 11.b)E)12.1 من برنامج Cisco IOS Software والإصدارات الأحدث ل MSFC1 و MSFC2، زادت بعض الصور في الحجم ولا تلائم ذاكرة التمهيد MSFC.في حالة ما إذا كانت صور برنامج Cisco IOS Software الخاصة ب MSFC2 (c6msfc2\*)، فيمكنك الترقية من صورة سعة 16 ميجابايت إلى صورة SIMM سعة 32 ميجابايت أو إستخدام بطاقة PC إذا كنت تريد تخزين صورة أو أكثر من الصور الكبيرة c6msfc2\* أو صور التمهيد (c6msfc2-boot\*) على ذاكرة MSFC bootflash SIMM الداخلية. ارجع إلى <u>ملاحظة تثبيت ترقية جهاز Catalyst 6000 Family MSFC2 Bootflash</u> للحصول على معلومات حول كيفية ترقية ذاكرة التمهيد الداخلية MSFC2 على Supervisor Engine 1A و 2 من 16 إلى 32 ميجابايت.في حالة صور برنامج Cisco IOS Software ل ال MSFC1 (c6msfc)، لا يوجد خيار لترقية ذاكرة Bootflash الداخلية. تعد بطاقة الكمبيوتر ضرورية لتخزين هذه الصور الأكبر حجما.يمكن لبطاقات PCMCIA (كمبيوتر Flash) تخزين إما:صور CatOS (Cat6000) کصور برنامج Cisco IOS (c6sup\*)برنامج Cisco IOS لصور MSFC (c6msfc\*)تتوفر بطاقات PC Flash بأحجام 16 و 24 و 64 ميجابايت للمحرك المشرف 1 و 1A و 2.**ملاحظة:** يدعم محرك المشرف ROMMON 2 الإصدار 1)7.1) أو إصدار أحدث جهاز -MEM-C6K-ATA 1 64M= (64 ميجابايت) PCMCIA ATA FlashDisk. أحلت ل كثير معلومة، <u>ال ROMMON صورة نظرة عامة</u> قسم من إطلاق بطاقة لمادة حفازة 6000 عائلة مشرف محرك ROMMON 2 برمجية.

### متطلبات Bootflash وبطاقة PC (PCMCIA) ل Supervisor Engine 720 ل

يتم شحن Supervisor Engine 720 مع ذاكرة التمهيد من Supervisor Engine (المحرك المشرف) سعة 64 ميجابايت وبطاقة التمهيد MSFC Bootflash سعة 64 ميجابايت. هناك فتحتان متاحتان لبطاقات CompactFlash النوع الثاني (القرص 0 والقرص 1) التي توفر سعة تخزين إضافية. تتوفر بطاقات CompactFlash لمحرك المشرف 720 بأحجام 64 و 128 و 256 و 512 ميجابايت. كما يتوفر محرك أقراص MicroDrive بسرعة 1 جيجابت.

لا توجد حاليا أي قيود على ذاكرة الفلاش لصور Supervisor Engine 720 (s720xx\*). أحلت <u>المادة حفازة 6500</u> sery و cisco 7600 sery مشرف محرك CompactFlash 720 ذاكرة بطاقة بطاقة بطاقة بطاقة ساقة <u>التثييت</u> لمعلومة على كيف أن يركب مشرف محرك 720 فلاش بطاقة أو microDrive.

**ملاحظة:** نظرا لأن بعض صور البرامج الأخيرة ل Supervisor Engine (محرك المشرف) 720 أكبر من جهاز bootflash، يوصى باستخدام بطاقة CompactFlash.

راجع <u>حجم الذاكرة/الذاكرة المؤقتة المدعومة في الأنظمة الأساسية لمحول Catalyst</u> للحصول على معلومات حول

### متطلبات Bootflash وبطاقة PC (PCMCIA وبطاقة Bootflash

يتم شحن Supervisor Engine 32 مع ذاكرة التمهيد Supervisor Engine (محرك المشرف) سعة 256 ميجابايت وبطاقة التمهيد MSFC 256 ميجابايت. يحتوي Supervisor Engine 32 على فتحة CompactFlash خارجية من النوع II وذاكرة CompactFlash داخلية سعة 256 ميجابايت. يمكن ترقية CompactFlash الداخلي، والذي يشار إليه باسم bootdisk: في واجهة سطر الأوامر (CLI)، إلى 512 ميجابايت و 1 جيجابايت. تدعم الفتحة CompactFlash النوع II بطاقات bootdisk النوع II وبطاقات MicroDrive من IBM. تتوفر بطاقات CompactFlash ل Supervisor Engine 32 بأحجام 64 و 128 و 256 ميجابايت. جهاز محرك المشرف 32 قادر على دعم 512 ميجابايت و 1 جيجابايت من ذاكرة فلاش من النوع II. الكلمة الأساسية لذاكرة CompactFlash الخارجية هي disk0. الكلمة الأساسية لذاكرة MotorErlash الخارجية هي bootdisk الأساسية لذاكرة CompactFlash الخارجية هي disk0.

### <u>تحويل محركات المشرف المتكررة</u>

لا تحاول تحويل Supervisor Engine (محرك المشرف) واحد باستخدام Supervisor Engine (محرك المشرف) آخر مثبت في نفس الوقت. لم يتم تصميم عملية التحويل لهذا النوع من التحويل.

أكمل الخطوات التالية عند تحويل محركات المشرف المكررة:

- 1. إخراج محرك المشرف في وضع الاستعداد.
- 2. أكمل إجراء التحويل المناسب على Supervisor Engine (محرك المشرف) في الوضع النشط، ثم تحقق من الصحة.**ملاحظة:** للإجراء، راجع قسم <u>الإجراء بالتفصيل للتحويل من نظام التشغيل CatOS إلى برنامج Cisco IOS System</u> في هذا المستند.
  - 3. إخراج Supervisor Engine (محرك المشرف) النشط.
  - 4. أدخل Supervisor Engine (محرك المشرف) في وضع الاستعداد، ثم أكمل نفس الإجراء ودققت منه.
    - 5. إدراج Supervisor Engine (محرك المشرف) الآخر لتكوين متكرر.

أحلت *المشرف تكرار* قسم من <u>المادة حفازة sery 6500/6000 مفتاح مع مشرف محرك برمجية إستعادة صورة</u> <u>تشكيل مثال</u> لكامل معلومة على كيف مختلف تكرار أسلوب يعمل مع مختلف نظام برمجية في مادة حفازة 6000/6500 مفتاح مع مشرف فائض.

## الإجراء بالتفصيل للتحويل من نظام التشغيل CatOS إلى برنامج Cisco IOS System

يصف هذا قسم الخطوات أن يكون ضروري أن يحول البرمجية أن يركض على مادة حفازة sery 6000/6500 مفتاح من CatOS على المشرف محرك مع cisco ios برمجية على ال MSFC إلى cisco ios برمجية على المشرف محرك/MSFC. يقدم هذا القسم أربعة إجراءات. أكمل الإجراء الصحيح للأجهزة.

- تحويل على Supervisor Engine (محرك المشرف) مع MSFC1
- تحويل على Supervisor Engine (محرك المشرف) مع MSFC2
  - التحويل على Supervisor Engine 720
    - <u>تحويل على Supervisor Engine 32</u>

### <u>تحويل على Supervisor Engine (محرك المشرف) مع MSFC1</u>

يصف هذا قسم ال steps أن يحول النظام برمجية أن يركض على مادة حفازة sery 6000/6500 مفتاح من CatOS إلى cisco ios برمجية عندما هناك MSFC1 على المشرف محرك.

يستعمل هذا قسم هذا علم مصطلحات:

• Switch Processor (SP)—يشير إلى مكون المحول بالنظام أو Supervisor Engine (محرك المشرف).

• معالج التوجيه (RP)—يشير إلى مكون الموجه بالنظام أو MSFC1.

**ملاحظة:** الصور التي يستخدمها هذا المستند هي على سبيل المثال لأغراض فقط. استبدل الصور بالصور التي تستخدمها في بيئة المحول لديك. تأكد من الرجوع إلى <u>ملاحظات إصدار Catalyst 6500 Series</u> لمتطلبات الذاكرة و ROMmon.

### <u>الخطوة 1</u>

قم بإنشاء اتصال وحدة تحكم ب SP.

سجل جلسة عمل وحدة التحكم كأفضل ممارسة. يتيح لك السجل التقاط سجل لجلسة العمل ومقارنة السجل بالخطوات الواردة في هذا المستند، إذا كنت بحاجة إلى أستكشاف الأخطاء وإصلاحها. على سبيل المثال، في Windows HyperTerminal، أختر **Transfer (نقل) > Capture Text (التقاط نص)** لتسجيل جلسة عمل وحدة التحكم. راجع <u>توصيل وحدة طرفية بمنفذ وحدة التحكم في محولات Catalyst للحصول على مزيد من المعلومات.</u>

### <u>الخطوة 2</u>

انسخ تكوين CatOS إحتياطيا من Supervisor Engine (المحرك المشرف) وتكوين برنامج Cisco IOS Software من MSFC1.

تحتاج إلى إعادة تكوين المحول بعد تحويلك إلى برنامج Cisco IOS Software كبرنامج نظام لأن عملية التحويل تفقد التكوين. إذا قمت بالنسخ الاحتياطي للملفات، فإنها يمكن أن تعمل كمرجع بعد التحويل أو كنسخة إحتياطية إذا قررت أن تقوم بالتحويل مرة أخرى إلى CatOS. قم بإصدار الأمر copy config tftp على Supervisor Engine (المحرك المشرف) والأمر copy start tftp على MSFC1 لإجراء نسخ إحتياطي للتكوينات.

راجع <u>إدارة صور البرامج والعمل باستخدام ملفات التكوين على محولات Catalyst</u> للحصول على مزيد من المعلومات حول إستخدام أوامر copy config tftp وcopy start tftp لإجراء نسخ إحتياطي لملفات التكوين.

### <u>الخطوة 3</u>

أصدرت **العرض وحدة نمطية** أمر in order to أكدت أن ال PFC وال MSFC1 ركبت في المفتاح.

**ملاحظة:** لا يمكنك تشغيل صورة لبرنامج Cisco IOS Software (c6sup11\*) بدون PFC و MSFC.

|                          |                               | Console                | e> (enable) | show  | mod  | ule |
|--------------------------|-------------------------------|------------------------|-------------|-------|------|-----|
|                          | Mod Slot Ports Module-Type    | Model                  |             | Sub   | Sta  | tus |
|                          | 1000BaseX Supervisor          | WS-X6K-SUP1A-2GE       | yes ok      | 2     | 1    |     |
|                          | Multilayer Switch Featu       | re <b>WS-F6K-MSFC</b>  | no ok       | 1     | 1    | 15  |
| In this case, the SP :   | in slot 1 is a Supervisor Eng | ine 1A ! with an Ri    | P or MSFC1. | 33    | 48 - | !   |
| 10/100BaseTX Ethernet WS | S-X6348-RJ-45 no ok Mod Modul | e-Name Serial-Num      |             |       |      |     |
| 1 SAD040905LB            | F 15 SAD040701C4 3 SAL0547ENL | 8 Mod MAC-Address(es)  | Hw Fw Sw -  |       |      |     |
|                          |                               | 1 00-d0                | )-bc-f7-75- | 96 to | 00-  | -0b |
|                          |                               | <b>(</b> bc-f7-        | -75-97 3.2  | 5.3(1 | ) 8. | 1(1 |
| This is the current Cate | OS software version that runs | on the SP. 00-d0-bc-t  | E7-75-94 to | 00-d  | 0    | !   |
| bc-f7-75-95 00-02-7e-02- | -a0-00 to 00-02-7e-02-a3-ff 1 | 5 00-d0-bc-f7-75-98 to | 00-d0-bc-   | £7-75 | -d7  | 1.4 |
|                          |                               |                        | 12.1(19)E1  | 12.1  | (19) | E1a |
| This is the current Cis  | sco IOS Software release that | runs on the RP. 3 00-  | -05-74-0a-3 | 2-70  | to - | !   |
| 00-05-74-0a-32-9f 6.1 5  | .4(2) 8.1(1) Mod Sub-Type Sub | -Model Sub-Serial Sub- | -Hw Sub-Sw  |       |      | ·   |
|                          |                               | 1 L3 Swite             | ching Engin | e WS- | F6K- | PFC |
|                          |                               |                        | SAD         | 04090 | 6A9  | 1.0 |
|                          |                               | (This is the PFC.      | Console>    | (enab | le - | !   |

### <u>الخطوة 4</u>

تحقق من توفر صورة برنامج Cisco IOS Software (c6sup11\*) على ذاكرة التمهيد SP أو على بطاقة PC في slot0 من الوحدة النمطية Supervisor Engine (المحرك المشرف).

**ملاحظة:** يعتمد المكان الذي تختار فيه تخزين صورة برنامج Cisco IOS Software (c6sup11\*) على سعة جهاز Supervisor Engine Flash وحجم الصورة.

قم بإصدار الأمر **dir** للتحقق من موقع صورة برنامج Cisco IOS Software (c6sup11\*).

```
:Console> (enable) dir bootflash

length- -----date/time----- name- -#-

Nov 02 2003 23:09:53 cat6000-supk8.8-1-1.bin 10965886 1

This is the SP bootflash and the location for the current !--- CatOS software version that ---!

runs on the SP. 5024768 bytes available (10966016 bytes used) Console> (enable) Console>

:(enable) dir slot0

length- -----date/time----- name- -#-

Nov 03 2003 00:53:41 c6sup11-jsv-mz.121-19.E1a 17160908 1

This is the PCMCIA or Flash PC device with the name slot0:. !--- This is the Cisco IOS ---!

.Software image (c6sup11*) release for this conversion

(bytes available (17161036 bytes used 7611572

(Console> (enable)
```

إذا كانت صورة برنامج Cisco IOS Software (c6sup\*) مفقودة من إما bootflash: أو slot0:، قم بتنزيل الصورة. توفر <u>الخطوة 5</u> هذا الإجراء. إذا كانت الصورة موجودة، فانتقل إلى <u>الخطوة 6</u>.

### الخطوة 5 (إختياري)

**ملاحظة:** أكمل هذه الخطوة فقط إذا كانت صورة برنامج Cisco IOS Software (c6sup11\*) مفقودة من إما bootflash: أو slot0:. راجع <u>الخطوة 4</u> لتحديد ما إذا كنت بحاجة إلى إكمال هذه الخطوة.

قم بإصدار الأمر copy tftp bootflash: أو الأمر copy tftp slot0: لتنزيل الصورة إلى ذاكرة التمهيد الخاصة بحزمة SP أو إلى بطاقة PC في slot0.

**ملاحظة:** قد تحتاج إلى تنسيق بطاقات الكمبيوتر إذا لم يتم إستخدامها من قبل أو إذا تم تنسيقها باستخدام خوارزمية برنامج Cisco IOS. قم بإصدار الأمر **format slot0:** أو الأمر **format slot1:** أو كلا الأمرين لتنسيق بطاقات الكمبيوتر على Supervisor Engine 1 أو 1A أو 2.

**ملاحظة:** يمكنك تحرير مساحة حسب الضرورة على أجهزة Flash (الذاكرة المؤقتة). قم بإصدار الأمر **delete** bootflash: أو الأمر delete slot0:*filename* لحذف الملف. بعد ذلك، قم بإصدار الأمر squeeze bootflash: أو الأمر squeeze slot0: لمسح جميع الملفات المحذوفة من الجهاز.

```
(Console> (enable
:Verify the image location. Console> (enable) dir slot0 ---!
length- ----date/time----- name- -#-
Nov 03 2003 00:53:41 c6sup11-jsv-mz.121-19.E1a 17160908 1
(bytes available (17161036 bytes used 7611572
(Console> (enable)
```

#### <u>الخطوة 6</u>

أصدرت إما **المفتاح وحدة طرفية للتحكم** أمر أو **الجلسة** وحدة نمطية أمر in order to نفذت ال RP.

```
Console> (enable) switch console
...Trying Router-15
.Connected to Router-15
...Type ^C^C^C to switch back
<Router
.Issue the enable command in order to enter privileged EXEC mode ---!
```

Router>**enable** #Router

### <u>الخطوة 7</u>

قم بإصدار الأمر **dir bootflash:** للتحقق من وجود صورة تمهيد MSFC1 على ذاكرة RP bootflash.

صورة تمهيد ل ال MSFC1 (c6msfc-boot) هو متطلب ويجب أن تكون في ال RP bootflash.

```
Router#dir bootflash:
Directory of bootflash:/
rw- 1879040 Nov 02 2003 22:29:32 c6msfc-boot-mz.121-19.E1a- 1
(bytes total (14111616 bytes free 15990784
#Router
إذا كانت صورة c6msfc-boot مفقودة من ذاكرة التمهيد الخاصة ب RP، قم بتنزيل الصورة. توفر <u>الخطوة 8</u> هذا
الإجراء. إذا كانت الصورة موجودة، فانتقل إلى <u>الخطوة 9</u>.
```

<u>الخطوة 8 (إختياري)</u>

**ملاحظة:** أكمل هذه الخطوة فقط إذا كانت صورة c6msfc-boot مفقودة من ذاكرة RP bootflash. راجع <u>الخطوة 7</u> لتحديد ما إذا كنت بحاجة إلى إكمال هذه الخطوة.

قم بإصدار الأمر **copy tftp bootflash:** لتنزيل الصورة إلى ذاكرة RP bootflash.

**ملاحظة:** يمكنك تحرير مساحة حسب الضرورة على ذاكرة التمهيد الخاصة ب RP. قم بإصدار الأمر **delet**e bootflash:*filename* لحذف الملف. بعد ذلك، قم بإصدار الأمر squeeze bootflash: لمسح جميع الملفات المحذوفة من الجهاز.

International International Internation

### <u>الخطوة 9</u>

تحقق من أن بيان BOOTLDR يشير إلى صورة c6msfc-boot في ذاكرة RP bootflash وأن سجل التكوين تم تعيينه على 0x2102. يخبر هذا الإعداد MSFC1 بالتمهيد تلقائيا.

قم بإصدار الأمر show bootvar للتحقق من إعدادات سجل التكوين воотьля.

Router**#show bootvar** BOOT variable = sup-slot0:c6msfc-jsv-mz.121-19.E1a,1 = CONFIG\_FILE variable BOOTLDR variable = bootflash:c6msfc-boot-mz.121-19.E1a The BOOTLDR variable statement is set correctly for the MSFC1. Configuration register is ----0x2102 #The configuration register is set to 0x2102, which is correct. Router !--- fild a يتم تعيين جملة BOOTLDR أو سجل التكوين بشكل صحيح، فأكمل <u>الخطوة 10</u> لتغيير الإعداد. إذا كان كلا الإعدادين صحيحين، فانتقل إلى <u>الخطوة 11</u>.

<u>الخطوة 10 (إختياري)</u>

**ملاحظة:** أكمل هذه الخطوة فقط في حالة عدم تعيين جملة <sub>ВООТLDR</sub> أو سجل التكوين بشكل صحيح. راجع <u>الخطوة</u> <u>9</u> لتحديد ما إذا كنت بحاجة إلى إكمال هذه الخطوة.

قم بإصدار هذه الأوامر لتعيين بيان воотьдк وتغيير إعداد سجل التكوين:

```
:Verify the boot image name. Router#dir bootflash ---!
                                                                  /:Directory of bootflash
                                 Nov 03 2003 01:36:45 c6msfc-boot-mz.121-19.E1a- 1
                        1879040
                rw-
                                               (bytes total (14111616 bytes free 15990784
                                                                                   #Router
                                 Set the BOOTLDR variable. Router#configure terminal ---!
                            .Enter configuration commands, one per line. End with CNTL/Z
                          Router(config)#boot bootldr bootflash:c6msfc-boot-mz.121-19.E1a
               Set the configuration register so that the MSFC1 boots automatically. ---!
                                                    Router(config)#config-register 0x2102
                                                                       Router(config) #end
                                                                                   #Router
                                               Save the changes. Router#write memory ---!
                                                                 ... Building configuration
                                                                                      [OK]
Verify the BOOTLDR variable and configuration register settings. Router#show bootvar ---!
                                     BOOT variable = sup-slot0:c6msfc-jsv-mz.121-19.E1a,1
                                                                    = CONFIG_FILE variable
                                   BOOTLDR variable = bootflash:c6msfc-boot-mz.121-19.E1a
```

#### <u>الخطوة 11</u>

للعودة إلى SP، اضغط على **Ctrl-C** ثلاث مرات على RP.

ملاحظة: إذا قمت بإصدار الأمر session *module للوصول إلى RP، فيجب عليك إصدار الأمر exit بدلا من Ctrl-C.* 

.Press Ctrl-C three times ---!

Router#**^C** Router#**^C** Router#**^C** (Console> (enable .This is the SP console prompt ---!

### <u>الخطوة 12</u>

قم بتغيير إعداد سجل التكوين على SP حتى لا يقوم المحول بتمهيد صورة CatOS ويذهب إلى ROMmon.

Console> (enable) **set boot config-register 0x0 Configuration register is 0x0** ignore-config: disabled auto-config: non-recurring, overwrite, sync disabled console baud: 9600 boot: the ROM monitor (Console> (enable)

### <u>الخطوة 13</u>

قم بإعادة ضبط المحول بحيث يذهب إلى ROMmon.

Console> (enable) reset .This command will reset the system Do you want to continue (y/n) [n]? y //Nov 03 02:00:26 %SYS-5-SYS\_RESET:System reset from Console 2003 Powering OFF all existing linecards Console> (enable) 2003 Nov 03 02:00:26 %SPANTREE-2-RX\_1QNONTRUNK: Rcved 1Q-BPDU on non-trunk port 3/1 vlan 1 Nov 03 02:00:27 %ETHC-5-PORTFROMSTP:Port 3/1 left bridge port 3/1 2003 (System Bootstrap, Version 5.3(1) This is the SP ROMmon image version. Copyright (c) 1994-1999 by cisco Systems, Inc. ----! c6k\_sup1 processor with 131072 Kbytes of main memory !--- After this message, the router goes .into SP ROMmon

**ملاحظة:** يقدم هذا المستند تعليقات *بالخط المائل الأزرق* للتمييز بين مطالبات SP و RP ROMmon.

< rommon 1
.Note: This prompt is SP ROMmon ---!</pre>

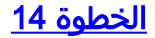

قم بإصدار الأمر **set** في نافذة مطالبة ROMmon للتحقق من متغيرات البيئة.

**ملاحظة:** تم تعيين المحول حاليا على التمهيد في صورة CatOS.

لا يستخدم برنامج Cisco IOS software متغير بيئة <sub>config\_file</sub>، وبالتالي يمكن أن يتسبب المتغير في حدوث مشكلة. لتجنب المشكلة، قم بإزالة **bootflash:switch.cfg** أو **slot0:switch.cfg** من إعدادات البيئة. أصدر الأوامر التالية:

```
=rommon 2 > CONFIG_FILE
Note: This prompt is SP ROMmon. !--- The CONFIG_FILE statement is case sensitive and is all ---!
                                                                                 .capital letters
                                                                                 =rommon 3 > BOOT
 The BOOT statement is case sensitive and is all capital letters. rommon 4 > confreg 0x2102 ---!
                                     You must reset or power cycle for new config to take effect
When you set the config register to 0x2102, the SP autoboots once !--- the BOOT variable is ---!
    set to the correct IOS image file name after it !--- converts to Native IOS mode. rommon 5 >
                                                                                             svnc
 Note: This prompt is SP ROMmon. !--- The sync command writes the new environment variable ---!
                                                                                .setting to NVRAM
                                                                                 rommon 6 > reset
   Note: This prompt is SP ROMmon. !--- The reset command is necessary after you change any ---!
                                                                            .environment variable
                                                                 (System Bootstrap, Version 5.3(1
                                                   .Copyright (c) 1994-1999 by cisco Systems, Inc
                                            c6k_sup1 processor with 131072 Kbytes of main memory
                                                          Autoboot: failed, BOOT string is empty
                                                                                       < rommon 1
          .Note: This prompt is SP ROMmon. !--- You are still in SP ROMmon after the reset ---!
```

### <u>الخطوة 15</u>

قم بتمهيد المحول باستخدام صورة برنامج Cisco IOS Software (c6sup11\*).

قم بإصدار إما الأمر **dir bootflash:** أو الأمر **dir slot0**. يعتمد الأمر الذي تقوم بإصداره على الجهاز الذي قمت بتنزيل صورة برنامج Cisco IOS Software إليه مسبقا. ثم قم بإصدار الأمر boot bootflash: أو الأمر boot

:rommon 1 > dir slot0 .Note: This prompt is SP ROMmon ---! File size Checksum File name bytes (0x105dacc) 0x283e970 **c6sup11-jsv-mz.121-19.E1a** 17160908 The Cisco IOS Software image (c6sup11\*) is on slot0: in this case. !--- This is the device ---! from which the image boots in this procedure. rommon 2 > boot slot0:c6sup11-jsv-mz.121-19.E1a .Note: This prompt is SP ROMmon ---! \*\*\*\*\*\*\*\*\*\*\*\*\*\*\*\*\* \*\*\*\*\*\* Output suppressed. 00:00:02: %PFREDUN-6-ACTIVE: Initializing as ACTIVE processor 00:00:05: ---! %OIR-SP-6-CONSOLE: Changing console ownership to route processor System Bootstrap, Version 12.0(3)XE, RELEASE SOFTWARE This is the RP ROMmon image release. Copyright (c) 1998 by cisco Systems, Inc. Cat6k-MSFC ---! . . . . . . . . . . . . . . . . . 1 1 1 1 1 1 1 ! !! ! ! ! ! Ţ Ţ. Ţ 1 1 1 1 1 1 1 1 1 1 1 1 T I. 1 1 1 !!!!!!!!!!!!!! Download Completed! Booting the image. Self decompressing the image : \*\*\*\* \*\*\*\*\* <started! !--- Output suppressed. Router</pre>

### <u>الخطوة 16</u>

عند هذه النقطة، تم بنجاح تمهيد صورة برنامج Cisco IOS Software (c6sup11\*)، ولكن لا تزال أجهزة Supervisor Engine Flash منسقة باستخدام الخوارزمية السابقة CatOS. لذلك، لا يمكن لبرنامج Cisco IOS الكتابة بشكل صحيح إلى **sup-bootflash:** أو **sup-bootflas**. تحتاج إلى إعادة تنسيق أجهزة Flash واستبدال الصور الموجودة على أجهزة Flash.

قم بإصدار الأمر **format** لتنسيق كل من Supervisor Engine (محرك المشرف) bootflash وأجهزة flash slot0.

```
.Press Enter or Return ---!
```

[Format operation will destroy all data in "sup-bootflash:". Continue? [confirm .*Press* Enter or Return ---!

Format of sup-bootflash complete #Router

:Router#format slot0 [Format operation may take a while. Continue? [confirm .Press Enter or Return ---!

[Format operation will destroy all data in "slot0:". Continue? [confirm .*Press* Enter or Return ---!

:[Enter volume ID (up to 64 chars)[default slot0 .Press Enter or Return ---!

Format of slot0 complete #Router

### <u>الخطوة 17</u>

عندما تقوم بتنسيق أجهزة Supervisor Engine Flash في <u>الخطوة 1</u>6، يتم مسح صورة برنامج Cisco IOS Software (c6sup11\*) المستخدمة لتمهيد Supervisor Engine (المحرك المشرف)، بالإضافة إلى مسح جميع البيانات الموجودة على الجهاز. أنت تحتاج أن تستعرض صورة برنامج Cisco IOS Software (c6sup11\*).

**ملاحظة:** تذكر أن التحويل فقد التكوين. أنت تحتاج أن يشكل عنوان و ربما ساكن إستاتيكي أو حركي تحشد in order to أعدت موصولية إلى ك TFTP نادل. دققت أن أنت يستطيع أزيز ك TFTP نادل من المفتاح.

قم بإصدار الأمر **copy tftp** لنسخ صورة برنامج Cisco IOS Software (c6sup11\*) إلى إما **sup-bootflash:** أو slot**0:** جهاز Flash.

| :Router#copy tftp slot                                                                       |
|----------------------------------------------------------------------------------------------|
| The Cisco IOS Software image (c6sup11*) copies to slot0: in this case. Address or name of    |
| remote host []? 10.1.1.2 Source filename []? c6sup11-jsv-mz.121-19.E1                        |
| ?[Destination filename [c6sup11-jsv-mz.121-19.E1a                                            |
| Accessing tftp://10.1.1.2/c6sup11-jsv-mz.121-19.E1                                           |
| !!!! :(Loading c6sup11-jsv-mz.121-19.E1a from 10.1.1.2 (via FastEthernet3/2                  |
|                                                                                              |
|                                                                                              |
|                                                                                              |
| Output suppressed                                                                            |
|                                                                                              |
|                                                                                              |
| !!!!!!!!!!!!!!!!!!!!!!!!!!!!!!!!!!!!!!                                                       |
| 17160908 bytes copied in 859.292 secs (19971 bytes/sec) Verifying compressed IOS image       |
| #checksum Verified compressed IOS image checksum for slot0:/c6sup11-jsv-mz.121-19.E1a Route: |

#### <u>الخطوة 18</u>

ثبتت التمهيد متغير أن يمهد من ال cisco ios برمجية صورة (c6sup11\*) في sup-bootflash: أو slot0:.

```
variable = bootflash:c6msfc-boot-mz.121-19.E1a Configuration register is 0x2102 Standby is not
up. Router# !--- Set the boot variable to boot the Cisco IOS Software image (c6sup11*).
Router#configure terminal
.Enter configuration commands, one per line. End with CNTL/Z
Router(config)#boot system flash slot0:c6sup11-jsv-mz.121-19.E1a
Router(config)#end
#Router
Save the changes. Router#write memory ---!
...Building configuration
[OK]
#Router
```

### <u>الخطوة 19</u>

تحقق مما إذا تم تعيين سجل التكوين على 0x2102. وإذا لم تكن هناك مساحة، فقم بتعديل سجل التكوين إلى القيمة الصحيحة 0x2102.

```
Router#show bootvar
BOOT variable = slot0:c6sup11-jsv-mz.121-19.E1a,1
= CONFIG_FILE variable
BOOTLDR variable = bootflash:c6msfc-boot-mz.121-19.E1a
Configuration register is 0x2102
.Standby is not up
#Router
```

```
<u>الخطوة 20</u>
```

إعادة تحميل المحوّل.

Router#**reload** [Proceed with reload? [confirm .Output suppressed ---!

<u>تحويل على Supervisor Engine (محرك المشرف) مع MSFC2</u>

يصف هذا قسم ال steps أن يحول النظام برمجية أن يركض على مادة حفازة sery 6000/6500 مفتاح من CatOS إلى cisco ios برمجية عندما هناك MSFC2 على المشرف محرك.

يستعمل هذا قسم هذا علم مصطلحات:

• Switch Processor (SP)—يشير إلى مكون المحول بالنظام أو Supervisor Engine (محرك المشرف).

• معالج التوجيه (RP)—يشير إلى مكون الموجه بالنظام أو MSFC2.

**ملاحظة:** الصور التي يستخدمها هذا المستند هي على سبيل المثال لأغراض فقط. استبدل الصور بالصور التي تستخدمها في بيئة المحول لديك. تأكد من الرجوع إلى <u>ملاحظات إصدار Catalyst 6500 Series</u> لمتطلبات الذاكرة و ROMmon.

### <u>الخطوة 1</u>

قم بإنشاء اتصال وحدة تحكم ب SP.

سجل جلسة عمل وحدة التحكم كأفضل ممارسة. يتيح لك هذا السجل التقاط سجل لجلسة العمل ومقارنة السجل بالخطوات الواردة في هذا المستند، إذا كنت بحاجة إلى أستكشاف الأخطاء وإصلاحها. على سبيل المثال، في HyperTerminal، أختر **Transfer (نقل) > Capture Text (التقاط نص)** لتسجيل جلسة عمل وحدة تحكم. راجع <u>توصيل وحدة طرفية بمنفذ وحدة التحكم في محولات Catalyst للحصول على مزيد من المعلومات.</u>

### <u>الخطوة 2</u>

انسخ تكوين CatOS إحتياطيا من Supervisor Engine (المحرك المشرف) وتكوين برنامج Cisco IOS Software من MSFC2.

تحتاج إلى إعادة تكوين المحول بعد تحويلك إلى برنامج Cisco IOS Software كبرنامج نظام لأن عملية التحويل تفقد التكوين. إذا قمت بالنسخ الاحتياطي للملفات، فإنها يمكن أن تعمل كمرجع بعد التحويل أو كنسخة إحتياطية إذا قررت أن تقوم بالتحويل مرة أخرى إلى CatOS. قم بإصدار الأمر copy config tftp على Supervisor Engine (المحرك المشرف) والأمر copy start tftp على MSFC2 لإجراء نسخ إحتياطي للتكوينات.

راجع <u>إدارة صور البرامج والعمل باستخدام ملفات التكوين على محولات Catalyst</u> للحصول على مزيد من المعلومات حول كيفية إستخدام أوامر copy config tftp وtopy start tftp لإجراء نسخ إحتياطي لملفات التكوين.

### <u>الخطوة 3</u>

أصدرت **العرض وحدة نمطية** أمر in order to أكدت أن ال PFC أو PFC2 وال MSFC2 ركبت في المفتاح.

ملاحظة: لا يمكنك تشغيل صورة لبرنامج Cisco IOS Software (c6sup\*) بدون PFC و MSFC.

Console> (enable) **show module** Mod Slot Ports Module-Type Model Sub Status \_\_\_\_\_ \_\_\_ \_\_\_ \_\_\_\_ \_\_\_\_ \_ \_\_\_ 1000BaseX Supervisor WS-X6K-S2U-MSFC2 yes ok 2 1 1 Multilayer Switch Feature WS-F6K-MSFC2 1 15 no ok 1 In this case, the SP in slot 1 is a Supervisor Engine 2 !--- with an RP or MSFC2. 3 3 48 ---! 10/100BaseTX Ethernet WS-X6548-RJ-45 no ok 5 5 0 Switch Fabric Module 2 WS-X6500-SFM2 no ok Mod Module-Name Serial-Num --- ------ 1 SAD060302XM 15 SAD060102KP 3 SAL0701B2S0 5 SAD061506MD Mod MAC-Address(es) Hw Fw Sw \_\_\_\_\_ (00-01-c9-da-ee-d2 to 00-01-c9-da-ee-d3 3.5 7.1(1)8.1(1 1 This is the current CatOS software version that runs on the SP. 00-01-c9-da-ee-d0 to 00-01- ---! c9-da-ee-d1 00-04-9b-bd-c0-00 to 00-04-9b-bd-c3-ff 15 00-08-7c-a1-cf-80 to 00-08-7c-a1-cf-bf 1.3 12.1(19)E1 12.1(19)E1a This is the current Cisco IOS Software release that runs on the RP. 3 00-09-11-f3-88-48 to ---! 00-09-11-f3-88-77 5.1 6.3(1) 8.1(1) 5 00-01-00-02-00-03 1.2 6.1(3) 8.1(1) Mod Sub-Type Sub-Model Sub-Serial Sub-Hw Sub-Sw --- ------- 1 L3 Switching Engine II WS-F6K-PFC2 SAD054104B3 3.0 (A PFC2 is installed in the switch in this case. Console> (enable ---!

#### <u>الخطوة 4</u>

تحقق من توفر صورة برنامج Cisco IOS Software (c6sup\*) على ذاكرة التمهيد الخاصة بحزمة الخدمة SP أو على بطاقة PC في slot0.

**ملاحظة:** يعتمد المكان الذي تختار فيه تخزين صورة برنامج Cisco IOS Software (c6sup\*) على سعة جهاز Supervisor Engine Flash وحجم الصورة.

أستخدم الأمر **dir** للتحقق من موقع صورة برنامج Cisco IOS Software (c6sup\*).

:Console> (enable) **dir bootflash** length- -----date/time----- name- -#-Oct 30 2003 23:17:13 cat6000-sup2k8.8-1-1.bin 8040396 1 This is the SP bootflash and the location for the current !--- CatOS software version that ---! runs on the SP. 23941044 bytes available (8040524 bytes used) Console> (enable) Console> :(enable) **dir slot0**  length- ----date/time----- name- -#-Oct 31 2003 00:39:30 c6sup22-js-mz.121-19.E1a 19769600 1 This is the PCMCIA or Flash PC device with the name slot0:. !--- This is the Cisco IOS ---! .Software image (c6sup\*) release for this conversion

> (bytes available (19769728 bytes used 5002880 (Console> (enable

إذا كانت صورة برنامج Cisco IOS Software (c6sup\*) مفقودة من إما bootflash: أو slot0:، قم بتنزيل الصورة. <u>الخطوة 5</u> توفر الإجراء. إذا كانت الصورة موجودة، فانتقل إلى <u>الخطوة 6</u>.

<u>الخطوة 5 (إختياري)</u>

**ملاحظة:** أكمل هذه الخطوة فقط إذا كانت صورة برنامج Cisco IOS Software (c6sup\*) مفقودة من إما bootflash: أو slot0:. راجع <u>الخطوة 4</u> لتحديد ما إذا كنت بحاجة إلى إكمال هذه الخطوة.

قم بإصدار الأمر copy tftp bootflash: أو الأمر copy tftp slot0: لتنزيل الصورة إلى ذاكرة التمهيد الخاصة بحزمة SP أو إلى بطاقة PC في slot0.

**ملاحظة:** قد تحتاج إلى تنسيق بطاقات الكمبيوتر إذا لم يتم إستخدامها من قبل أو إذا تم تنسيقها باستخدام خوارزمية برنامج Cisco IOS. قم بإصدار الأمر **format slot0:** أو الأمر **format slot1:** أو كلا الأمرين لتنسيق بطاقات الكمبيوتر على Supervisor Engine 1 أو 1A أو 2.

**ملاحظة:** يمكنك تحرير مساحة حسب الضرورة على أجهزة Flash (الذاكرة المؤقتة). قم بإصدار الأمر delete bootflash: أو الأمر delete slot0:*filename* لحذف الملف. ثم قم بإصدار الأمر squeeze bootflash: أو squeeze: الم slot0: لمسح جميع الملفات المحذوفة من الجهاز.

### <u>الخطوة 6</u>

أصدرت in order to نفذت ال RP، إما **المفتاح وحدة طرفية للتحكم** أمر أو **الجلسة** وحدة نمطية أمر.

Console> (enable) **switch console** ...Trying Router-15 .Connected to Router-15 ...Type ^C^C^C to switch back <Router .*Issue the* **enable** command in order to enter privileged EXEC mode ---!

> Router>**enable** #Router

### <u>الخطوة 7</u>

قم بإصدار الأمر **dir bootflash:** للتحقق من وجود صورة تمهيد MSFC2 (c6msfc2-boot) على ذاكرة RP. bootflash.

**ملاحظة هامة:** صورة التمهيد *ليست* متطلب ل ال MSFC2. مهما، cisco يوصي أن يستعمل أنت جزمة صورة كما هو موضح في هذا إجراء. صورة التمهيد هي إصدار أصغر بكثير، تم تصغيره من صورة النظام. باستخدام صورة التمهيد، يمكنك إجراء نقل صورة TFTP إذا أصبحت صورة النظام الرئيسية تالفة أو مفقودة. إذا أخترت إستخدام صورة تمهيد MSFC2، فيجب عليك تخزينها في ذاكرة RP bootflash.

Router#**dir bootflash:** Directory of bootflash:/ rw- 1820676 Aug 20 2003 18:13:11 **c6msfc2-boot-mz.121-19.E1a**- 1 (bytes total (13383548 bytes free 15204352) إذا كانت صورة التمهيد C6msfc2 مفقودة من ذاكرة التمهيد الخاصة ب RP، قم بتنزيل الصورة. <u>الخطوة 8</u> توفر الإجراء. إذا كانت الصورة موجودة، فانتقل إلى <u>الخطوة 9</u>.

الخطوة 8 (إختياري)

**ملاحظة:** أكمل هذه الخطوة فقط إذا كانت صورة التمهيد c6msfc2 مفقودة من ذاكرة التمهيد الخاصة ب RP. راجع <u>الخطوة 7</u> لتحديد ما إذا كنت بحاجة إلى إكمال هذه الخطوة.

قم بإصدار الأمر **copy tftp bootflash:** لتنزيل الصورة إلى RP bootflash.

**ملاحظة:** يمكنك تحرير مساحة عند الضرورة على ذاكرة التمهيد ل RP. قم بإصدار الأمر **delete bootflash:***filename* **لحذف الملف. بعد ذلك، قم بإصدار الأمر squeeze bootflash:** لمسح جميع الملفات المحذوفة من الجهاز.

```
:Router#copy tftp bootflash
                         Address or name of remote host []? 10.1.1.2
                       Source filename []? c6msfc2-boot-mz.121-19.E1a
                    ?[Destination filename [c6msfc2-boot-mz.121-19.E1a
                 ...Accessing tftp://10.1.1.2/c6msfc2-boot-mz.121-19.E1a
   !!!!!!!!!!! :(Loading c6msfc2-boot-mz.121-19.E1a from 10.1.1.2 (via Vlan1
[OK - 1820676 bytes]
                  (bytes copied in 18.800 secs (96844 bytes/sec 1820676
                          ... Verifying compressed IOS image checksum
Verified compressed IOS image checksum for bootflash:/c6msfc2-boot-mz.121-19.E1a
                  : Verify the image location. Router#dir bootflash ----!
                                      /:Directory of bootflash
         1820676
               Nov 01 2003 00:37:41 c6msfc2-boot-mz.121-19.E1a- 1
    rw-
                          (bytes total (13383548 bytes free 15204352
                                                 #Router
```

### <u>الخطوة 9</u>

تحقق من أن بيان BOottlash يشير إلى الصورة c6msfc2-boot في ذاكرة RP bootflash. ومن تعيين سجل التكوين على 0x2102.

قم بإصدار الأمر show bootvar للتحقق من إعدادات سجل التكوين воотьля.

**ملاحظة:** بيان BOOTLDR ليس متطلبا ل MSFC2. ومع ذلك، توصي Cisco باستخدام بيان BOOTLDR كما هو موضح في هذا الإجراء.

Router#show bootvar BOOT variable = sup-slot0:c6msfc2-jsv-mz.121-19.E1a,1 = CONFIG\_FILE variable BOOTLDR variable = bootflash:c6msfc2-boot-mz.121-19.E1a The BOOTLDR variable statement is set correctly for the MSFC2. Configuration register is ----0x2102 #The configuration register is set to 0x2102, which is correct Router ----إذا لم يتم تعيين جملة BOOTLDR أو سجل التكوين بشكل صحيح، فأكمل الخطوة 10 لتغيير الإعداد. إذا كان كلا الإعدادين صحيحين، فانتقل إلى الخطوة 11.

### الخطوة 10 (إختياري)

**ملاحظة:** أكمل هذه الخطوة فقط إذا لم يتم تعيين جملة ВООТLDR أو سجل التكوين بشكل صحيح. راجع <u>الخطوة 9</u> لتحديد ما إذا كنت بحاجة إلى إكمال هذه الخطوة.

قم بإصدار هذه الأوامر لتعيين بيان воотьлк وتغيير إعداد سجل التكوين:

```
:Verify the boot image name. Router#dir bootflash ---!
                                                                   /:Directory of bootflash
                        1820676
                                 Nov 01 2003 00:37:41 c6msfc2-boot-mz.121-19.E1a- 1
                 rw-
                                                  (bytes total (13383548 bytes free 15204352
                                                                                     #Router
                                   Set the BOOTLDR variable. Router#configure terminal ---!
                              .Enter configuration commands, one per line. End with CNTL/Z
                           Router (config) #boot bootldr bootflash:c6msfc2-boot-mz.121-19.E1a
                                                                          Router(config) #end
                                                                                     #Router
Set the configuration register so that the MSFC2 boots automatically. Router#configure ---!
                                                                                    terminal
                              .Enter configuration commands, one per line. End with CNTL/Z
                                                      Router(config)#config-register 0x2102
                                                                          Router (config) #end
                                                                                     #Router
                                                 Save the changes. Router#write memory ---!
                                                                   ...Building configuration
                                                                                        [OK]
 Verify the BOOTLDR variable and configuration register settings. Router#show bootvar ---!
                                      BOOT variable = sup-slot0:c6msfc2-jsv-mz.121-19.E1a,1
                                                                     = CONFIG FILE variable
                                    BOOTLDR variable = bootflash:c6msfc2-boot-mz.121-19.E1a
                                                           Configuration register is 0x2102
                                                                                     #Router
```

#### <u>الخطوة 11</u>

للعودة إلى SP، اضغط على **Ctrl-C** ثلاث مرات على RP.

ملاحظة: إذا قمت بإصدار الأمر session *module* **للوصول إلى RP، فيجب عليك إصدار الأمر exit بدلا من Ctrl-C.** 

Router#**^C** Router#**^C** Router#**^C** (Console> (enable .This is the SP console prompt ---!

### <u>الخطوة 12</u>

قم بتغيير إعداد سجل التكوين على SP حتى لا يقوم المحول بتمهيد صورة CatOS ويذهب إلى ROMmon.

Console> (enable) set boot config-register 0x0 Configuration register is 0x0 ignore-config: disabled auto-config: non-recurring, overwrite, sync disabled console baud: 9600 boot: the ROM monitor (Console> (enable Verify the settings. Console> (enable) show boot ---! ;BOOT variable = bootflash:cat6000-sup2k8.8-1-1.bin,1 CONFIG\_FILE variable = bootflash:switch.cfg Configuration register is 0x0 ignore-config: disabled auto-config: non-recurring, overwrite, sync disabled console baud: 9600 boot: the ROM monitor (Console> (enable

#### <u>الخطوة 13</u>

قم بإعادة ضبط المحول حتى يذهب إلى ROMmon:

Console> (enable) reset .This command will reset the system Do you want to continue (y/n) [n]? y //Nov 01 03:44:12 %SYS-5-SYS\_RESET:System reset from Console 2003 Powering OFF all existing linecards Nov 01 03:44:12 %ETHC-5-PORTFROMSTP:Port 3/1 left bridge port 3/1 2003 (System Bootstrap, Version 7.1(1 This is the SP ROMmon image version. Copyright (c) 1994-2001 by cisco Systems, Inc. ---! c6k\_sup2 processor with 262144 Kbytes of main memory !--- After this message, the router goes into SP ROMmon. rommon 1

#### <u>الخطوة 14</u>

قم بإصدار الأمر **set** في نافذة مطالبة ROMmon للتحقق من متغيرات البيئة.

**ملاحظة:** تم تعيين المحول حاليا على التمهيد في صورة CatOS.

rommon 1 > set .Press Enter or Return ---! < ! PS1=rommon =BOOTLDR ;SLOTCACHE=cards RET\_2\_RTS=22:35:52 UTC Thu Oct 30 2003 RET\_2\_RUTC=1067553353 0=? ;BOOT=bootflash:cat6000-sup2k8.8-1-1.bin,1

CONFIG\_FILE=bootflash:switch.cfg

```
rommon 2
```

```
لا يستخدم برنامج Cisco IOS software متغير بيئة <sub>config_</sub>file، وبالتالي يمكن أن يتسبب المتغير في حدوث
مشكلة. لتجنب المشكلة، قم بإزالة bootflash:switch.cfg أو slot0:switch.cfg من إعدادات البيئة. أصدر الأوامر
التالية:
```

=rommon 2 > CONFIG\_FILE =The CONFIG\_FILE statement is case sensitive and is all capital letters. rommon 3 > BOOT ----! The BOOT statement is case sensitive and is all capital letters. rommon 4 > confreg 0x2102 ---! You must reset or power cycle for new config to take effect When you set the config register to 0x2102, the SP autoboots once !--- the BOOT variable is ----! set to the correct IOS image file name after it !--- converts to Native IOS mode. rommon 5 > sync .The sync command writes the new environment variable setting to NVRAM ---! rommon 6 > reset .The reset command is necessary after you change any environment variable ---! (System Bootstrap, Version 7.1(1 .Copyright (c) 1994-2001 by cisco Systems, Inc c6k\_sup2 processor with 262144 Kbytes of main memory

> Autoboot: failed, BOOT string is empty < rommon 1 .You are still in SP ROMmon after the reset ---!

#### <u>الخطوة 15</u>

قم بتمهيد المحول باستخدام صورة برنامج Cisco IOS Software (c6sup\*).

قم بإصدار إما الأمر **dir bootflash:** أو الأمر **dir slot0:**. يعتمد الأمر الذي تقوم بإصداره على الجهاز الذي قمت بتنزيل صورة برنامج Cisco IOS Software إليه (c6sup\*) إليه مسبقا. ثم قم بإصدار الأمر boot bootflash: أو الأمر boot slot0:filename لبدء تسلسل التمهيد.

Output suppressed. 00:00:02: %PFREDUN-6-ACTIVE: Initializing as ACTIVE processor 00:00:05: ---! %OIR-SP-6-CONSOLE: Changing console ownership to route processor System Bootstrap, Version 12.1(4r)E, RELEASE SOFTWARE (fc1) !--- This is the RP ROMmon image release. Copyright (c) 2000 by cisco Systems, Inc. Cat6k-MSFC2 platform with 262144 Kbytes of main memory Download Start ! ! 1 1 1 1 1 1 1 1 1 1 1 1 1 1 1 1 1 1 1 1 . . . . . . . . . . . . . . . . . . . . . . . . . . . 1 1 1 1 1 Ţ. 1 1 1 1 1 1 1 1 1 1 1 1 1 1 1 1 1 1 1 1 1 1 1 1 1 1 1 1 1 1 1 1 1 1 1 1 1 1 1 1 1 1 1 1 1 1 1 1 1 1 1 1 1 . . . . . . . . . . . . . . . 1 1 1 1 1 1 ! 1 1 1 1 1 1 1 1 1 1 1 1 1 1 1 1 1 1 1 1 1 1 1 1 1 1 1 1 1 1 1 1 1 1 1 1 1 1 1 1 

### <u>الخطوة 16</u>

عند هذه النقطة، تم تمهيد صورة برنامج Cisco IOS Software (c6sup\*) بنجاح، ولكن لا تزال أجهزة Supervisor Engine flash منسقة باستخدام الخوارزمية السابقة CatOS. لذلك، لا يمكن لبرنامج Cisco IOS الكتابة بشكل صحيح إلى **sup-bootflash:** أو **slot0:**. تحتاج إلى إعادة تنسيق أجهزة Flash واستبدال الصور الموجودة على أجهزة Flash.

قم بإصدار الأمر **format** لتنسيق كل من Supervisor Engine (محرك المشرف) bootflash وأجهزة flash slot0.

```
Router>enable
                                                    :Router#format sup-bootflash
                          [Format operation may take a while. Continue? [confirm
                                                      .Press Enter or Return ---!
[Format operation will destroy all data in "sup-bootflash:". Continue? [confirm
                                                     .Press Enter or Return ---!
                                                Format of sup-bootflash complete
                                                                          #Router
                                                             :Router#format slot0
                          [Format operation may take a while. Continue? [confirm
                                                     .Press Enter or Return ---!
        [Format operation will destroy all data in "slot0:". Continue? [confirm
                                                     . Press Enter or Return ---!
                                :[Enter volume ID (up to 64 chars)[default slot0
                                                     .Press Enter or Return ---!
                                                         Format of slot0 complete
                                                                          #Router
                                                                       الخطوة 17
```

عندما تقوم بتنسيق أجهزة Supervisor Engine Flash في <u>الخطوة 1</u>6، يتم مسح صورة برنامج Cisco IOS Software (c6sup\*) المستخدمة لتمهيد Supervisor Engine (محرك المشرف)، بالإضافة إلى جميع البيانات الموجودة على الجهاز. أنت تحتاج أن تستعرض صورة برنامج Cisco IOS Software (c6sup\*).

**ملاحظة:** تذكر أن التحويل فقد التكوين. تحتاج إلى تكوين عنوان IP وربما توجيه ثابت أو ديناميكي لإعادة إنشاء الاتصال بخادم TFTP الخاص بك. دققت أن أنت يستطيع أزيز ك TFTP نادل من المفتاح. قم بإصدار الأمر **copy tftp** لنسخ صورة برنامج Cisco IOS Software (c6sup\*) إلى إما **sup-bootflash:** أو slot0: جهاز Flash.

```
:Router#copy tftp slot0
The Cisco IOS Software image (c6sup*) copies to slot0: in this case. Address or name of ---!
               remote host []? 10.1.1.2 Source filename []? c6sup22-js-mz.121-19.E1a
                            ?[Destination filename [c6sup22-js-mz.121-19.E1a
                         ...Accessing tftp://10.1.1.2/c6sup22-js-mz.121-19.E1a
           !!!!! :(Loading c6sup22-js-mz.121-19.E1a from 10.1.1.2 (via FastEthernet3/1
       11111111111111111111
                                              [OK - 19769600 bytes]
                        (bytes copied in 290.032 secs (68164 bytes/sec 19769600
                                ... Verifying compressed IOS image checksum
           Verified compressed IOS image checksum for slot0:/c6sup22-js-mz.121-19.E1a
                                                       #Router
```

### <u>الخطوة 18</u>

ثبتت التمهيد متغير أن يمهد من ال cisco ios برمجية صورة (c6sup\*) في sup-bootflash: أو slot0:.

```
Check the current boot variable settings. Router#show bootvar ---!
BOOT variable = sup-slot0:c6msfc2-jsv-mz.121-19.E1a,1
The BOOT variable incorrectly points to an old MSFC image. CONFIG_FILE variable = BOOTLDR ---!
variable = bootflash:c6msfc2-boot-mz.121-19.E1a Configuration register is 0x2102 Standby is not
up. Router# !--- Set the boot variable to boot the Cisco IOS Software image (c6sup*).
Router#configure terminal
.Enter configuration commands, one per line. End with CNTL/Z
Router(config)#boot system flash slot0:c6sup2-js-mz.121-19.E1a
#(Router(config
Save the changes. Router#write memory ---!
...Building configuration
[OK]
#Router
```

#### <u>الخطوة 19</u>

تحقق مما إذا تم تعيين سجل التكوين على 0x2102. وإذا لم تكن هناك مساحة، فقم بتحديث سجل التكوين إلى القيمة الصحيحة 0x2102.

```
Router#show bootvar
BOOT variable = slot0:c6sup22-js-mz.121-19.E1a,1
CONFIG_FILE variable does not exist
BOOTLDR variable = bootflash:c6msfc2-boot-mz.121-19.E1a
Configuration register is 0x2102
.Standby is not up
```

### <u>الخطوة 20</u>

إعادة تحميل المحوّل.

[Proceed with reload? [confirm .*Output suppressed ---!* 

### <u>التحويل على Supervisor Engine 720</u>

يستعمل هذا قسم هذا علم مصطلحات:

• Switch Processor (SP)—يشير إلى مكون المحول بالنظام أو Supervisor Engine (محرك المشرف). محالج التحجيه (PP)— شيرال مكون المحجه بالنظام أو MSEC3

• معالج التوجيه (RP)—يشير إلى مكون الموجه بالنظام أو MSFC3.

**ملاحظة:** الصور التي يستخدمها هذا المستند هي على سبيل المثال لأغراض فقط. استبدل الصور بالصور التي تستخدمها في بيئة المحول لديك. تأكد من الرجوع إلى <u>ملاحظات إصدار Catalyst 6500 Series</u> لمتطلبات الذاكرة و ROMmon.

### <u>الخطوة 1</u>

قم بإنشاء اتصال وحدة تحكم ب SP.

سجل جلسة عمل وحدة التحكم كأفضل ممارسة. يتيح لك السجل التقاط سجل لجلسة العمل ومقارنة السجل بالخطوات الواردة في هذا المستند، إذا كنت بحاجة إلى أستكشاف الأخطاء وإصلاحها. على سبيل المثال، في HyperTerminal، أختر **Transfer (نقل) > Capture Text (التقاط نص)** لتسجيل جلسة عمل وحدة تحكم. راجع <u>توصيل وحدة طرفية بمنفذ وحدة التحكم في محولات Catalyst للحصول على مزيد من المعلومات.</u>

### <u>الخطوة 2</u>

انسخ تكوين CatOS إحتياطيا من Supervisor Engine (المحرك المشرف) وتكوين برنامج Cisco IOS Software من MSFC3.

تحتاج إلى إعادة تكوين المحول بعد تحويلك إلى برنامج Cisco IOS Software كبرنامج نظام لأن عملية التحويل تفقد التكوين. إذا قمت بالنسخ الاحتياطي للملفات، فإنها يمكن أن تعمل كمرجع بعد التحويل أو كنسخة إحتياطية إذا قررت أن تقوم بالتحويل مرة أخرى إلى CatOS. قم بإصدار الأمر **copy config tftp** على Supervisor Engine (المحرك المشرف) والأمر **copy start tftp** على MSFC3 لإجراء نسخ إحتياطي للتكوينات.

راجع <u>إدارة صور البرامج والعمل باستخدام ملفات التكوين على محولات Catalyst</u> للحصول على مزيد من المعلومات حول كيفية إستخدام أوامر copy config tftp وcopy start tftp لإجراء نسخ إحتياطي لملفات التكوين.

### <u>الخطوة 3</u>

تحقق من توفر صورة برنامج Cisco IOS Software (s720xy\*) على ذاكرة التمهيد SP أو بطاقة CompactFlash في disk0 أو disk1.

قم بإصدار الأمر dir للتحقق من موقع صورة برنامج Cisco IOS Software (S720xy\*).

:Console> (enable) dir bootflash length- -----date/time----- name- -#-Jul 11 2003 15:46:45 cat6000-sup720k8.8-1-1.bin 13389508 1 This is the SP bootflash and the location for the current !--- CatOS software version that ---! :runs on the SP. 52059424 bytes available (13476576 bytes used) Console> (enable) dir disk0 rw- 32983632 Nov 01 2003 14:33:05 s72033-psv-mz.122-14.SX1.bin- 2 This is the CompactFlash Type II device with the name disk0:. !--- This is the Cisco IOS ---! .Software image (s720xy\*) release for this conversion

#### (Console> (enable

إذا كانت صورة برنامج Cisco IOS Software (s720xy\*) مفقودة من إما bootflash: أو disku: أو disk1:، قم بتنزيل الصورة. توفر <u>الخطوة 4</u> هذا الإجراء. إذا كانت الصورة موجودة، فانتقل إلى <u>الخطوة 5</u>.

<u>الخطوة 4 (إختياري)</u>

أكمل هذه الخطوة فقط إذا كانت صورة برنامج Cisco IOS Software (s720xy\*) مفقودة من ذاكرة التمهيد الخاصة بحزمة الخدمة SP أو بطاقة PC في slot0. راجع <u>الخطوة 3</u> لتحديد ما إذا كنت بحاجة إلى إكمال هذه الخطوة.

قم بإصدار الأمر copy tftp bootflash: أو الأمر copy tftp disk0: أو الأمر copy tftp disk1: لتنزيل الصورة إلى ذاكرة التمهيد الخاصة بحزمة SP أو إلى إحدى بطاقات Flash.

**ملاحظة:** قد تحتاج إلى تنسيق CompactFlash إذا لم يتم إستخدامه قط من قبل أو إذا تم تنسيقه باستخدام خوارزمية برنامج Cisco IOS. قم بإصدار الأمر **format disk0:** أو الأمر **format disk1:** أو كلا الأوامر لتنسيق CompactFlash على Supervisor Engine 720.

**ملاحظة:** يمكنك توفير مساحة عند الضرورة على أي من هذه الأجهزة. قم بإصدار الأمر delete bootflash: أو الأمر delete disk0: أو الأمر delete disk1:*filename* لحذف الملف. بعد ذلك، قم بإصدار الأمر squeeze bootflash، أو الأمر squeeze disk0:، أو الأمر squeeze disk1:لمسح جميع الملفات المحذوفة من الجهاز.

> :Console> (enable) copy tftp disk0 IP address or name of remote host []? 10.1.1.2 Name of file to copy from []? s72033-psv-mz.122-14.SX1.bin bytes available on device disk0, proceed (y/n) [n]? y 128626688 / .File has been copied successfully (Console> (enable) :Verify the image location. Console> (enable) dir disk0 ---! rw- 32983632 Nov 01 2003 14:33:05 s72033-psv-mz.122-14.SX1.bin 2 (bytes available (32985088 bytes used 95641600 (Console> (enable)

### <u>الخطوة 5</u>

أصدرت إما **المفتاح وحدة طرفية للتحكم** أو **الجلسة** وحدة نمطية أمر in order to نفذت ال RP.

Console> (enable) **switch console** ...Trying Router-15 .Connected to Router-15 ...Type ^C^C^C to switch back <Router .*Issue the* **enable** command in order to enter privileged EXEC mode ----!

> Router>**enable** #Router

> > <u>الخطوة 6</u>

قم بتغيير إعداد سجل التكوين لوضع المحول في ROMmon على إعادة التحميل.

قم بإصدار الأمر show bootvar للتحقق من إعداد سجل التكوين الحالي.

CONFIG\_FILE variable does not exist BOOTLDR variable does not exist Configuration register is **0x2102** This is the current configuration register value. Router# Router#configure terminal----! .Enter configuration commands, one per line. End with CNTL/Z Router(config)#config-register **0x0** This changes the configuration register value of the router. Router(config)#end ---! #Router

التحقق من إعداد سجل التكوين الجديد:

Router**#show bootvar** BOOT variable = bootflash:c6msfc3-jsv-mz.122-14.SX2,1 CONFIG\_FILE variable does not exist BOOTLDR variable does not exist (Configuration register is 0x2102(**will be 0x0 at next reload** #Router **variable is 0x2102**, **will be 0x0 at next reload** 

Router#reload . Press Enter or Return. !--- This reloads the router ---!

System configuration has been modified. Save? [yes/no]: no .Press Enter or Return ---!

[Proceed with reload? [confirm

.Press Enter or Return ---!

(System Bootstrap, Version 12.2(17r)S2, RELEASE SOFTWARE (fc1 TAC Support: http://www.cisco.com/tac .Copyright (c) 2004 by cisco Systems, Inc Cat6k-Sup720/RP platform with 524288 Kbytes of main memory < After this step is complete, the switch enters into RP ROMmon. rommon 1 ---!</pre>

### <u>الخطوة 7</u>

امسح NVRAM ل CatOS نظام برمجية منطقة in order to منعت أي مبرد يفسد من يمر أثناء هذا تحويل. بعد ذلك، قم بتغيير سجل التكوين مرة أخرى إلى الافتراضي.

rommon 1 > priv Press Enter or Return. !--- You have entered ROMmon privileged mode. !--- This output ---! :displays .You now have access to the full set of monitor commands Warning: some commands will allow you to destroy your configuration and/or system images and could render .the machine unbootable .Issue the fill command from ROMmon privileged mode ---! rommon 2 > fill :Press Enter or Return. !--- Be sure to enter these parameters exactly as they appear here ---! Enter in hex the start address [0x0]: be000000

.Press Enter or Return ---!

Enter in hex the test size or length in bytes [0x0]: 80000

```
.Press Enter or Return ----!

Enter in hex the pattern to be written [0x0]: ffff

.Press Enter or Return ----!

Enter the operation size 'l'ong, 'w'ord, or 'b'yte []: 1

.Press Enter or Return. !--- After the NVRAM erase has completed, issue the reset command ----!

rommom 3 > reset

.Press Enter or Return ---!

rommon 1 > confreg 0x2102

.Press Enter or Return ---!
```

### <u>الخطوة 8</u>

للعودة إلى SP، اضغط على **Ctrl-C** ثلاث مرات:

.Press Ctrl-C three times ---!

rommon 2 > ^C
rommon 2 > ^C
rommon 2 > ^C
(Console> (enable
.This is the SP console prompt ---!

#### <u>الخطوة 9</u>

قم بتغيير إعداد سجل التكوين على SP حتى لا يقوم المحول بتمهيد صورة CatOS ويذهب إلى ROMmon.

Console> (enable) set boot config-register 0x0 Configuration register is 0x0 ignore-config: disabled auto-config: non-recurring, overwrite, sync disabled console baud: 9600 boot: the ROM monitor (Console> (enable Verify the settings. Console> (enable) show boot ---! ;BOOT variable = bootflash:cat6000-sup720k8.8-1-1.bin,1 CONFIG\_FILE variable = bootflash:switch.cfg Configuration register is 0x0 ignore-config: disabled auto-config: non-recurring, overwrite, sync disabled console baud: 9600 boot: the ROM monitor (Console> (enable

### <u>الخطوة 10</u>

قم بإعادة ضبط المحول حتى يذهب إلى ROMmon:

Console> (enable) **reset** .This command will reset the system Do you want to continue (y/n) [n]? **y** //Nov 01 16:08:31 %SYS-5-SYS\_RESET:System reset from Console 2003 Powering OFF all existing linecards Nov 01 16:08:31 %ETHC-5-PORTFROMSTP:Port 1/1 left bridge port 1/1 2003 (Console> (enable (System Bootstrap, Version 7.7(1 This is the SP ROMmon image version. Copyright (c) 1994-2003 by cisco Systems, Inc. Cat6k- ---! Sup720/SP processor with 524288 Kbytes of main memory !--- After this message, the router goes < into SP ROMmon. rommon 1

### <u>الخطوة 11</u>

قم بتمهيد المحول باستخدام صورة برنامج Cisco IOS Software (S720xy\*).

قم بإصدار الأمر dir bootflash:، أو الأمر dir disk0:، أو الأمر dir disk1:. يعتمد الأمر الذي تصدره على الجهاز الذي قمت بتنزيل صورة برنامج Cisco IOS Software إليه مسبقا (S720xy\*). ثم قم بإصدار الأمر boot bootflash: أو الأمر boot disk0:، أو الأمر boot disk1:filename لبدء تسلسل بدء التشغيل.

:rommon 1 > dir disk0 :Directory of disk0 s72033-psv-mz.122-14.SX1.bin- 32983632 rw-The Cisco IOS Software image (s720xy\*) is on disk0: in this case. !--- This is the device ---! from which the image boots in this procedure. rommon 2 > boot disk0:s72033-psv-mz.122-14.SX1.bin \*\*\*\*\* \*\*\*\*\*\* [OK] ############ Output suppressed. System Bootstrap, Version 12.2(14r)S9, RELEASE SOFTWARE (fc1) TAC ---! Support: http://www.cisco.com/tac Copyright (c) 2003 by cisco Systems, Inc. Cat6k-Sup720/RP platform with 524288 Kbytes of main memory Download Start Completed! Booting the image. Self decompressing the image : \*\*\*\*\* <suppressed. Press RETURN to get started! !--- Output suppressed. Router

### <u>الخطوة 12</u>

عند هذه النقطة، تم تمهيد صورة برنامج Cisco IOS Software (S720xy\*) بنجاح، ولكن لا تزال أجهزة Supervisor Engine Flash منسقة باستخدام الخوارزمية السابقة CatOS. لذلك، لا يمكن لبرنامج Cisco IOS الكتابة بشكل صحيح إلى **sup-bootflash:** أو **disk0:** أو **disk1**. تحتاج إلى إعادة تنسيق أجهزة Flash واستبدال الصور الموجودة على أجهزة Flash.

قم بإصدار الأمر format من أجل تنسيق أجهزة Flash.

Router#format sup-bootflash: [Format operation may take a while. Continue? [confirm .Press Enter or Return ---! [Format operation will destroy all data in "sup-bootflash:". Continue? [confirm .Press Enter or Return ---!

Format of sup-bootflash complete #Router

#### <u>الخطوة 13</u>

عندما تقوم بتنسيق أجهزة Supervisor Engine Flash في <u>الخطوة 1</u>2، يتم مسح صورة برنامج Cisco IOS Software (s720xy\*) التي يتم إستخدامها لتمهيد Supervisor Engine (محرك المشرف)، بالإضافة إلى جميع البيانات الموجودة على الجهاز. أنت تحتاج أن تستعرض صورة برنامج Cisco IOS Software (S720xy\*).

**ملاحظة:** تذكر أن التحويل فقد التكوين. تحتاج إلى تكوين عنوان IP وربما توجيه ثابت أو ديناميكي لإعادة إنشاء الاتصال بخادم TFTP الخاص بك. دققت أن أنت يستطيع أزيز ك TFTP نادل من المفتاح.

قم بإصدار الأمر **copy tftp** لنسخ صورة برنامج Cisco IOS Software (S720xy\*) إلى إما **sup-bootflash:** أو **disk0: أو disk1:** أجهزة Flash.

#### :Router#copy tftp sup-bootflash

The Cisco IOS Software image (s720xy\*) copies to the SP bootflash (sup-bootflash:) !--- in ---! this case. Address or name of remote host []? 10.1.1.2 Source filename []? s72033-psv-mz.122-14.SX1.bin Destination filename [s72033-psv-mz.122-14.SX1.bin]? Accessing tftp://10.1.1.2/s72033-psv-mz.122-14.SX1.bin... Loading s72033-psv-mz.122-14.SX1.bin from 10.1.1.2 (via FastEthernet1/1): ! copied in 382.524 secs (86226 bytes/sec) Verifying compressed IOS image checksum... Verified compressed IOS image checksum for sup-bootflash:/s72033-psv-mz.122-14.S X1.bin Router# !---:Verify the image location in the SP bootflash. Router#dir sup-bootflash /:Directory of sup-bootflash Nov 01 2003 20:38:05 s72033-psv-mz.122-14.SX1.bin- 1 32983632 rw-(bytes total (32552240 bytes free 65536000 #Router #Router

#### <u>الخطوة 14</u>

اضبط متغير التمهيد على التمهيد من صورة برنامج Cisco IOS Software (S720xy\*) في إما **sup-bootflash:** أو disk**0: أو disk1**: The BOOT variable incorrectly points to an old MSFC3 image. CONFIG\_FILE variable does not ---! exist BOOTLDR variable does not exist Configuration register is 0x2102 Standby is not up. Router# !--- Set the boot variable to boot the Cisco IOS Software image (s720xy\*). Router#configure terminal .Enter configuration commands, one per line. End with CNTL/Z Router(config)#boot system flash sup-bootflash:s72033-psv-mz.122-14.SX1.bin Router(config)#end Save the changes. Router#write memory ---! ...Building configuration [OK] #Router

### <u>الخطوة 15</u>

قم بتغيير سجل تكوين SP من 0x0 إلى 0x2102. وإلا، عند إعادة التحميل، ينتهي الموجه إلى الحصول على SP ROMmon. قم بإصدار الأمر **show bootvar** مرة أخرى.

```
Router#show bootvar
BOOT variable = sup-bootflash:s72033-psv-mz.122-14.SX1.bin,1
CONFIG_FILE variable does not exist
BOOTLDR variable does not exist
Configuration register is 0x2102
```

يظهر هذا إنتاج أن كل المتغيرات ثبتت وأن أنت يستطيع مهدت المفتاح تلقائيا. ومع ذلك، إذا قمت بإعادة تحميل الموجه عند هذه النقطة، فسينتهي بك الأمر في SP ROMmon لأن قيمة سجل التكوين ل SP التي قمت بتعيينها في <u>الخطوة</u> <u>9</u> لا تزال 0x0. قم بإصدار الأمر **البعيد switch show bootvar** للتحقق من هذه العبارة. يعرض الأمر إعدادات متغيرات البيئة الحالية على SP.

```
Router#remote command switch show bootvar
BOOT variable = bootflash:s72033-psv-mz.122-14.SX1,1
= CONFIG_FILE variable
= BOOTLDR variable
Configuration register is 0x0
```

أصدرت هذا مجموعة الأمر على ال RP in order to غيرت التشكيل سجل عملية إعداد على ال SP:

```
Set the configuration register. Router#configure terminal ----!

.Enter configuration commands, one per line. End with CNTL/Z

Router(config)#config-register 0x2102

Router(config)#end

Save the changes. Router#write memory ---!

...Building configuration

[OK]

Verify the settings on the SP. Router#remote command switch show bootvar ---!

BOOT variable = bootflash:s72033-psv-mz.122-14.SX1,12

= CONFIG_FILE variable

= BOOTLDR variable

(Configuration register is 0x0 (will be 0x2102 at next reload
```

### <u>الخطوة 16</u>

إعادة تحميل المحوّل.

Router**#reload** [Proceed with reload? [confirm .Output suppressed ----!

### تحويل على Supervisor Engine 32

يستعمل هذا قسم هذا علم مصطلحات:

• Switch Processor (SP)—يشير إلى مكون المحول بالنظام أو Supervisor Engine (محرك المشرف).

• معالج التوجيه (RP)—يشير إلى مكون الموجه بالنظام أو MSFC2A.

**ملاحظة:** الصور التي يستخدمها هذا المستند هي على سبيل المثال لأغراض فقط. استبدل الصور بالصور التي تستخدمها في بيئة المحول لديك. تأكد من الرجوع إلى <u>ملاحظات إصدار Catalyst 6500 Series</u> لمتطلبات الذاكرة و ROMmon.

### <u>الخطوة 1</u>

قم بإنشاء اتصال وحدة تحكم ب SP.

سجل جلسة عمل وحدة التحكم كأفضل ممارسة. يتيح لك السجل التقاط سجل لجلسة العمل ومقارنة السجل بالخطوات الواردة في هذا المستند، إذا كنت بحاجة إلى أستكشاف الأخطاء وإصلاحها. على سبيل المثال، في HyperTerminal، أختر **Transfer (نقل) > Capture Text (التقاط نص)** لتسجيل جلسة عمل وحدة تحكم. راجع <u>توصيل وحدة طرفية بمنفذ وحدة التحكم في محولات Catalyst للحصول على مزيد من المعلومات.</u>

### <u>الخطوة 2</u>

انسخ تكوين CatOS إحتياطيا من Supervisor Engine (المحرك المشرف) وتكوين برنامج Cisco IOS Software من MSFC2A.

تحتاج إلى إعادة تكوين المحول بعد تحويلك إلى برنامج Cisco IOS Software كبرنامج نظام لأن عملية التحويل تفقد التكوين. إذا قمت بالنسخ الاحتياطي للملفات، فإنها يمكن أن تعمل كمرجع بعد التحويل أو كنسخة إحتياطية إذا قررت أن تقوم بالتحويل مرة أخرى إلى CatOS. قم بإصدار الأمر copy config tftp على Supervisor Engine (المحرك المشرف) والأمر copy start tftp على MSFC2A لإجراء نسخ إحتياطي للتكوينات.

راجع <u>إدارة صور البرامج والعمل باستخدام ملفات التكوين على محولات Catalyst</u> للحصول على مزيد من المعلومات حول كيفية إستخدام أوامر copy config tftp وcopy start tftp لإجراء نسخ إحتياطي لملفات التكوين.

### <u>الخطوة 3</u>

تحقق من توفر صورة برنامج Cisco IOS Software (S3223\*) على قرص التشغيل SP أو بطاقة CompactFlash في disk0.

قم بإصدار الأمر **dir** للتحقق من موقع صورة برنامج Cisco IOS Software (S3223\*).

:Console> (enable) dir bootdisk length- ----date/time----- name- -#-Oct 11 2005 15:46:45 s3223-adventerprisek9\_wan-mz.122-18.SXF.bin 13389508 1 This is the SP bootdisk and the location for the current !--- CatOS software version that ---! :runs on the SP. 245784576 bytes available (47114308 bytes used) Console> (enable) dir disk0 rw- 47114308 Oct 11 2005 14:33:05 s3223-adventerprisek9\_wan-mz.122-18.SXF.bin- 2 This is the CompactFlash Type II device called disk0:. !--- This is the Cisco IOS Software ---! .image (s3223\*) release for this conversion إذا كانت صورة برنامج disk3) Cisco IOS Software\*) مفقودة من إما bootdisk: أو disk0:، فعليك بتنزيل الصورة. توفر <u>الخطوة 4</u> هذا الإجراء. إذا كانت الصورة موجودة، فانتقل إلى <u>الخطوة 5</u>.

### <u>الخطوة 4 (إختياري)</u>

أكمل هذه الخطوة فقط إذا كانت صورة برنامج Cisco IOS Software (S3223\*) مفقودة من قرص تشغيل SP أو بطاقة PC في slot0. راجع <u>الخطوة 3</u> لتحديد ما إذا كنت بحاجة إلى إكمال هذه الخطوة.

قم بإصدار الأمر copy tftp bootdisk: أو الأمر copy tftp disk0: لتنزيل الصورة إلى قرص تشغيل SP أو إلى إحدى بطاقات Flash (الذاكرة المؤقتة).

**ملاحظة:** قد تحتاج إلى تنسيق CompactFlash إذا لم يتم إستخدامه قط من قبل أو إذا تم تنسيقه باستخدام خوارزمية برنامج Cisco IOS. قم بإصدار الأمر **format disk0:** لتنسيق CompactFlash على Supervisor Engine 32.

**ملاحظة:** يمكنك توفير مساحة عند الضرورة على أي من هذه الأجهزة. قم بإصدار الأمر **delete bootdisk:** أو الأمر delete disk0:*filename* لحذف الملف. أنت لا تحتاج أن يصدر أمر in order to محات مبرد من الأداة.

:Console> (enable) copy tftp disk0 IP address or name of remote host []? 10.1.1.2 Name of file to copy from []?s3223-adventerprisek9\_wan-mz.122-18.SXF.bin bytes available on device disk0, proceed (y/n) [n]? y 128626688 / .File has been copied successfully (Console> (enable) Verify the image location. Console> (enable) dir disk0: 2 -rw- 32983632 Oct 04 2005 ----! .19:33:05 s3223-adventerprisek9\_wan-mz.122-18.SXF bin (bytes available (32985088 bytes used 95641600 (Console> (enable)

### <u>الخطوة 5</u>

أصدرت إما **المفتاح وحدة طرفية للتحكم** أو **الجلسة** وحدة نمطية أمر in order to نفذت ال RP.

Console> (enable) **switch console** ...Trying Router-15 .Connected to Router-15 ....Type ^C^C^C to switch back <Router .*Issue the* **enable** command in order to enter privileged EXEC mode ---!

> Router>**enable** #Router

### <u>الخطوة 6</u>

قم بتغيير إعداد سجل التكوين لوضع المحول في ROMmon على إعادة التحميل.

قم بإصدار الأمر show bootvar للتحقق من إعداد سجل التكوين الحالي.

BOOT variable = bootflash: c6msfc2a-adventerprisek9\_wan-mz.122-18.SXF.bin,1 CONFIG\_FILE variable does not exist BOOTLDR variable does not exist **Configuration register is 0x2102** This is the current configuration register value. Router# Router#configure terminal ----! .Enter configuration commands, one per line. End with CNTL/Z Router(config)#config-register 0x0 This changes the configuration register value of the RP. Router(config)#end ---! #Router Trace on jack of the configuration register value of the RP. Router(config)#end ---!

> Router**#show bootvar** BOOT variable = bootflash: c6msfc2a-adventerprisek9\_wan-mz.122-18.SXF.bin,1 CONFIG\_FILE variable does not exist BOOTLDR variable does not exist (Configuration register is 0x2102(**will be 0x0 at next reload** #Router بعد ذلك، قم بإعادة تحميل الموجه.

> > Router#**reload**

.Press Enter or Return. !--- This reloads the router ---!

System configuration has been modified. Save? [yes/no]: no .Press Enter or Return ---!

[Proceed with reload? [confirm .Press Enter or Return ---!

(System Bootstrap, Version 12.2(17r)SX3, RELEASE SOFTWARE (fc1 Technical Support: http://www.cisco.com/techsupport .Copyright (c) 2004 by cisco Systems, Inc Cat6k-MSFC2A platform with 524288 Kbytes of main memory < After this step is complete, the switch enters into RP ROMmon. rommon 1 ---!</pre>

### <u>الخطوة 7</u>

امسح NVRAM ل CatOS نظام برمجية منطقة in order to منعت أي مبرد يفسد من يمر أثناء هذا تحويل. بعد ذلك، قم بتغيير سجل التكوين مرة أخرى إلى الافتراضي.

rommon 1 > priv :Press Enter or Return. !--- You enter ROMmon privileged mode. !--- This output displays ---! .You now have access to the full set of monitor commands Warning: some commands allow you to destroy your configuration and/or system images and could render .the machine unbootable .Issue the fill command from ROMmon privileged mode ----! rommon 2 > fill :Press Enter or Return. !--- Be sure to enter these parameters exactly as they appear here ----! Enter in hex the start address [0x0]: be000000 .Press Enter or Return ---!

Enter in hex the test size or length in bytes [0x0]: 80000
. Press Enter or Return ---!

Enter in hex the pattern to be written [0x0]: ffff .Press Enter or Return ----! Enter the operation size 'l'ong, 'w'ord, or 'b'yte []: 1 .Press Enter or Return. !--- After the NVRAM erase is complete, issue the reset command ----! rommon 3 > reset .Press Enter or Return ----! rommon 1 > confreg 0x2102 .Press Enter or Return ---!

### <u>الخطوة 8</u>

للعودة إلى SP، اضغط على Ctrl-C ثلاث مرات:

ملاحظة: إذا قمت بإصدار الأمر session *module* للوصول إلى RP، فيجب عليك إصدار الأمر exit بدلا من Ctrl-C.

.Press Ctrl-C three times ----! rommon 2 > ^C rommon 2 > ^C common 2 > ^C (Console> (enable .This is the SP console prompt ---!

### <u>الخطوة 9</u>

قم بتغيير إعداد سجل التكوين على SP حتى لا يقوم المحول بتمهيد صورة CatOS ويذهب إلى ROMmon.

Console> (enable) **set boot config-register 0x0 Configuration register is 0x0** ignore-config: disabled auto-config: non-recurring, overwrite, sync disabled console baud: 9600 boot: the ROM monitor (Console> (enable) **Verify the settings.** Console> (enable) **show boot** ---! ;BOOT variable = bootdisk:cat6000-sup32pfc3k8.8-5-1.bin,1 CONFIG\_FILE variable = bootdisk:switch.cfg

#### Configuration register is $0 \times 0$

ignore-config: disabled auto-config: non-recurring, overwrite, sync disabled ROMmon console baud: 9600 boot: image specified by the boot system commands

> Image auto sync is enabled Image auto sync timer is 120 seconds

#### <u>الخطوة 10</u>

قم بإعادة ضبط المحول حتى يذهب إلى ROMmon:

.This command will reset the system Do you want to continue (y/n) [n]? **y** //Oct 14 17:21:18 %SYS-5-SYS\_RESET:System reset from Console 2005 Powering OFF all existing linecards Oct 14 17:21:18 %ETHC-5-PORTFROMSTP:Port 2/1 left bridge port 2/1 2005 (Console> (enable System Bootstrap, Version 12.2(18r)SX2 This is the SP ROMmon image release. Copyright (c) 2004 by cisco Systems, Inc. Cat6k-Sup32 ---! platform with 1048576 Kbytes of main memory !--- After this message, the router goes to SP < ROMmon. rommon 1

### <u>الخطوة 11</u>

قم بتمهيد المحول باستخدام صورة برنامج Cisco IOS Software (S3223\*).

قم بإصدار الأمر **dir bootdisk:** أو الأمر dir disk**0:**. يعتمد الأمر الذي تستخدمه على الجهاز الذي قمت بتنزيل صورة برنامج Cisco IOS Software إليه مسبقا (S3223\*). ثم قم بإصدار الأمر boot bootdisk: أو الأمر boot disk0:filename لبدء تسلسل بدء التشغيل.

```
:rommon 1 > dir disk0
                                  :Directory of disk0
          rw-
             s3223-adventerprisek9_wan-mz.122-18.SXF.bin-
                                  47114308
                                        2
 The Cisco IOS Software image (s3223*) is on disk0: in this case. !--- This is the device ---!
from which the image boots in this procedure. rommon 2 > boot disk0:s3223-adventerprisek9_wan-
                                   mz.122-18.SXF.bin
                             : Self decompressing the image
      **************
      Output suppressed. System Bootstrap, Version 12.2(17r)SX3, RELEASE SOFTWARE (fc1) Technical ---!
Support: http://www.cisco.com/techsupport Copyright (c) 2004 by cisco Systems, Inc. Cat6k-MSFC2A
                 platform with 524288 Kbytes of main memory Download Start
           image. Self decompressing the image :
           ********
<to get started! !--- Output suppressed. Router
```

#### <u>الخطوة 12</u>

عند هذه النقطة، تم بنجاح تمهيد صورة برنامج Cisco IOS Software (3223\*)، ولكن لا تزال أجهزة Supervisor Engine المحمولة منسقة باستخدام الخوارزمية السابقة CatOS. لذلك، لا يمكن لبرنامج Cisco IOS الكتابة بشكل صحيح إلى **sup-bootdisk:** أو **disk0:**. تحتاج إلى إعادة تنسيق أجهزة Flash واستبدال الصور الموجودة على أجهزة Flash.

قم بإصدار الأمر **format** من أجل تنسيق أجهزة Flash.

[Format operation will destroy all data in "sup-bootdisk:". Continue? [confirm .Press Enter or Return ---! Format of sup-bootflash complete #Router :Router#format disk0 Format the CompactFlash card in disk1: as well, if you have one. Format operation may take ---! .a while. Continue? [confirm] !--- Press Enter or Return [Format operation will destroy all data in "disk0:". Continue? [confirm . Press Enter or Return ---! ... Format: Drive communication & 1st Sector Write OK .....Writing Monlib sectors Monlib write complete ... Format: All system sectors written. OK Format: Total sectors in formatted partition: 251616 Format: Total bytes in formatted partition: 128827392 .Format: Operation completed successfully Format of disk0 complete #Router

#### <u>الخطوة 13</u>

عندما قمت بتنسيق أجهزة Supervisor Engine Flash (محرك المشرف) في <u>الخطوة 1</u>2، يتم مسح صورة برنامج Cisco IOS Software (S3223\*) المستخدمة لتمهيد Supervisor Engine (محرك المشرف)، بالإضافة إلى جميع البيانات الموجودة على الجهاز. أنت تحتاج أن تستعرض صورة برنامج S3223 (Sisco IOS Software).

**ملاحظة:** تذكر أن التحويل فقد التكوين. تحتاج إلى تكوين عنوان IP وربما توجيه ثابت أو ديناميكي لإعادة إنشاء الاتصال بخادم TFTP الخاص بك. دققت أن أنت يستطيع أزيز ك TFTP نادل من المفتاح.

قم بإصدار الأمر **copy tftp** لنسخ صورة برنامج Cisco IOS Software (S3223\*) إلى إما **sup-bootdisk:** أو **disk0:** أجهزة Flash.

#### :Router#copy tftp sup-bootdisk

> .rw- 47114308 Sep 30 2005 00:58:36 +00:00 s3223-adventerprisek9\_wan-mz- 1 SXF.bin.122-18

> > (bytes total (208837504 bytes free 255954944 #Router #Router

> > > <u>الخطوة 14</u>

اضبط متغير التمهيد على التمهيد من صورة برنامج Cisco IOS Software (S3223\*) في إما **sup-bootdisk:** أو **disk0**:

```
Check the current boot variable settings. Router#show bootvar ---!

BOOT variable = bootflash: c6msfc2a-adventerprisek9_wan-mz.122-18.SXF.bin,1

The BOOT variable incorrectly points to an old MSFC2A image. CONFIG_FILE variable does not ---!

exist BOOTLDR variable does not exist Configuration register is 0x2102 Standby is not up.

Router# !--- Set the boot variable to boot the Cisco IOS Software image (s3223*).

Router#configure terminal

.Enter configuration commands, one per line. End with CNTL/Z

.Router(config)#boot system flash sup-bootdisk: s3223-adventerprisek9_wan-mz

SXF.bin.122-18

This command should be on one line. Router(config)#end ---!

Save the changes. Router#write memory ---!

...Building configuration

[OK]

#Router
```

#### <u>الخطوة 15</u>

قم بتغيير سجل تكوين SP من 0x0 إلى 0x2102. وإلا، عند إعادة التحميل، ينتهي الموجه إلى الحصول على SP ROMmon. قم بإصدار الأمر **show bootvar** مرة أخرى.

```
Router#show bootvar
BOOT variable = sup-bootdisk: s3223-adventerprisek9_wan-mz.122-18.SXF.bin,1
CONFIG_FILE variable does not exist
= BOOTLDR variable
Configuration register is 0x2102
```

يظهر هذا إنتاج أن كل المتغيرات ثبتت وأن أنت يستطيع تلقائيا مهدت المفتاح. ومع ذلك، إذا قمت بإعادة تحميل الموجه عند هذه النقطة، فسينتهي بك الأمر في SP ROMmon لأن قيمة سجل التكوين ل SP التي قمت بتعيينها في <u>الخطوة</u> <u>9</u> لا تزال 0x0. قم بإصدار الأمر **البعيد switch show bootvar** للتحقق من هذه العبارة. يعرض الأمر إعدادات متغيرات البيئة الحالية على SP.

```
Router# #remote command switch show bootvar
= BOOT variable
CONFIG_FILE variable does not exist
BOOTLDR variable does not exist
Configuration register is 0x0
```

أصدرت هذا مجموعة الأمر على ال RP in order to غيرت التشكيل سجل عملية إعداد على ال SP:

```
Set the configuration register. Router#configure terminal ----!

.Enter configuration commands, one per line. End with CNTL/Z

Router(config)#config-register 0x2102

Router(config)#end

Save the changes. Router#write memory ---!

...Building configuration

[OK]

Verify the settings on the SP. Router# #remote command switch show bootvar ---!

= BOOT variable

= CONFIG_FILE variable

= BOOTLDR variable
```

### <u>الخطوة 16</u>

إعادة تحميل المحوّل.

Router#**reload** [Proceed with reload? [confirm .Output suppressed ----!

## أستكشاف أخطاء تحويل برامج النظام وإصلاحها

يوضح هذا القسم كيفية أستكشاف المشكلات الشائعة التي تحدث أثناء تحويل برامج النظام وإصلاحها.

يتعذر التمهيد باستخدام برنامج Cisco IOS Software عندما يقوم المستخدم بالتحويل من نظام التشغيل CatOS إلى Cisco IOS

إذا حاولت تمهيد برنامج Cisco IOS Software من disk0 أو slot0 أثناء عملية التحويل، فيمكنك تلقي رسالة خطأ مماثلة لما يلي:

monitor: command "boot" aborted due to exception يمكن أن تكون رسالة الخطأ هذه مرتبطة بالأجهزة أو البرامج، ويمكن أن ينتج عنها حلقة تمهيد أو أن يعلق المحول في وضع أداة مراقبة ذاكرة القراءة فقط (ROMmon).

أتمت هذا steps in order to حللت هذا إصدار:

- 1. يمكن أن تحدث هذه المشكلة بسبب صورة برنامج بالمبلغ الاختباري غير صحيح. قم بتنزيل صورة برنامج Cisco من خادم TFTP مرة أخرى.
  - 2. إذا لم يحل التنزيل المشكلة، فعليك تنسيق بطاقة Flash (الذاكرة المؤقتة)، والتنزيل مرة أخرى صورة برنامج (<u>نظام الملفات) ومصفوفة التوافق ل PCMCIA (نظام الملفات) ومصفوفة التوافق ل PCMCIA</u> للحصول على معلومات حول كيفية مسح ذاكرة Flash (الذاكرة المؤقتة).
  - 3. يمكن أن تكوّن هذه المشكلة أيضا بسببً خطأ في الجهاز، ولكن رسالة الخطأ لا تشير إلى مكون الجهاز الذي يسبب المشكلة. حاول تمهيد برنامج Cisco IOS Software من بطاقة فلاش أخرى.

### <u>الوحدة النمطية Supervisor Engine (محرك المشرف) في وضع الاستعداد غير موجودة على الخط</u> <u>أو تشير الحالة إلى غير معروف</u>

يوضح هذا القسم الأسباب الشائعة التي تجعل وحدة Supervisor Engine (محرك المشرف) في وضع الاستعداد غير متصلة وكيفية حل كل مشكلة. يمكنك تحديد أن وحدة Supervisor Engine (محرك المشرف) لا تأتي عبر الإنترنت بإحدى الطريقتين التاليتين:

- يبدي الإنتاج من **العرض وحدة نمطية** أمر الحالة أو .
  - تتوهج شاشة LED الخاصة بالحالة بالألوان.

الأسباب/الحلول المشتركة

• وحدة تحكم في محرك Supervisor Engine (محرك المشرف) في وضع الاستعداد لتحديد ما إذا كان في وضع ROMmon أو في إعادة التشغيل المستمرة. إذا كان Supervisor Engine (محرك المشرف) في إحدى هذه الحالات، فارجع إلى <u>إستعادة محول Catalyst 6500/6000 يشغل برنامج Cisco IOS System Software من</u> <u>صورة تالفة أو مفقودة لأداة تحميل التمهيد أو وضع ROMmon **ملاحظة:** إذا لم تعمل محركات المشرف النشطة</u> والاحتياطية بنفس إصدار برنامج Cisco IOS Software، فقد يفشل وضع الاستعداد في الوصول إلى الإنترنت. على سبيل المثال، يمكن أن يفشل Supervisor Engine (محرك المشرف) في الوصول إلى الإنترنت في حالة:يقوم Supervisor Engine (محرك المشرف) في الوضع النشط بتشغيل وضع تكرار معالج التوجيه المحسن (RPR+). يتوفر وضع RPR+ في برنامج Cisco IOS الإصدار EX[11]12.1 والإصدارات الأحدث.يشغل Supervisor Engine (محرك المشرف) في وضع الاستعداد إصدار برنامج حيث لا يتوفر وضع RPR/RPR+، مثل برنامج Cisco IOS الإصدار 12.1[E9]8b.في هذه الحالة، يفشل Supervisor Engine (محرك المشرف) الثاني في الوصول إلى الإنترنت لأن وضع التكرار هو تحسين توفر النظام العالي (EHSA) بشكل افتراضي. يفشل Supervisor Engine (محرك المشرف) في التفاوض مع Supervisor Engine (محرك المشرف) في الوضع النشط. تأكد من أن كلا محركي Supervisor يشغلان نفس مستوى برنامج Cisco IOS Software.يعرض هذا الإخراج Supervisor Engine (محرك المشرف) في الفتحة 2 في وضع ROMmon. يجب عليك التحكم في الدخول إلى Supervisor Engine (محرك المشرف) في وضع الاستعداد من أجل إسترداده. ارجع إلى إ<u>ستعادة محول Catalyst 6500/6000 يشغل برنامج Cisco IOS System Software من</u> <u>صورة تالفة أو مفقودة لأداة تحميل التمهيد أو وضع ROMmon</u> للحصول على معلومات حول إجراءات الاسترداد. 01#show module\_6513

| .Mod Ports Card Type                 | Model            |                | Serial No | С |
|--------------------------------------|------------------|----------------|-----------|---|
| Catalyst 6000 supervisor 2 (Active)  | WS-X6K-S2U-MSFC2 | SAD0628035C    | 2 1       | - |
| Supervisor-Other                     | unknown          | unknown        | 0 2       |   |
| Pure SFM-mode 16 port 1000mb GBIC    | WS-X6816-GBIC    | SAL061218K3    | 16 3      |   |
| Pure SFM-mode 16 port 1000mb GBIC    | WS-X6816-GBIC    | SAL061218K8    | 16 4      |   |
| Switching Fabric Module-136 (Active) | WS-X6500-SFM2    | SAD061701YC    | 0 5       |   |
| port 10-Gigabit Ethernet Module W    | S-X6502-10GE     | SAD062003CM 1  | 1 6       |   |
| Mod MAC addresses                    | Hini Fini        | Sw             | Status    | q |
|                                      |                  |                |           | _ |
| to 0001.6416.0343 3.9 6.1(3)         | 7.5(0.6)HUB9     | 0 Ok 0001.6416 | .0342 1   |   |
| to 0000.0000.0000 0.0 Unknown        | Unknown Unkr     | nown 0000.0000 | .0000 2   |   |
| to 0005.7485.9527 1.3 12.1(5r        | )E1 12.1(13)E3,  | Ok 0005.7485   | .9518 3   |   |
| to 0005.7485.9557 1.3 12.1(5r        | )E1 12.1(13)E3,  | Ok 0005.7485   | .9548 4   |   |
| to 0001.0002.0003 1.2 6.1(3)         | 7.5(0.6)HUB9     | 0 Ok 0001.0002 | .0003 5   |   |
| 0002.7ec2.95f2 to 0002.7ec2.95f2     | 1.0 6.3(1)       | 7.5(0.6)HU     | B9 Ok 6   |   |
| Mod Sub-Module Model                 | Serial           | Hw             | Status    | 5 |
| Policy Feature Card 2 WS-F6          | K-PFC2 SAD0628   | 3.2 3.2        | Ok 1      | - |
| Cat6k MSFC 2 daughterboard WS-F6     | K-MSFC2 SAD0628  | 303TX 2.5      | Ok 1      |   |
| Distributed Forwarding Card WS-F6    | K-DFC SAL0612    | 2.1 2.1        | Ok 3      |   |
| Distributed Forwarding Card WS-F6    | K-DFC SAL0612    | 2.1 2.1        | Ok 4      |   |
| Distributed Forwarding Card WS-F6    | K-DFC SAL0626    | 51R0A 2.3      | Ok 6      |   |

SAD062201BN

1.1

Ok 6

• تأكد من أن وحدة Supervisor Engine (محرك المشرف) مثبتة بشكل صحيح في موصل اللوحة الخلفية. وتأكد أيضا من إحكام مربع تثبيت Supervisor Engine (محرك المشرف) تماما. راجع <u>ملاحظة تثبيت الوحدة النمطية</u> <u>من السلسلة Catalyst 6500 Series Switch Module</u> للحصول على مزيد من المعلومات.

10GBASE-LR Serial 1310nm lo WS-G6488

 لتحديد ما إذا كان Supervisor Engine (محرك المشرف) في وضع الاستعداد معيب، قم بإصدار أمر نظير إعادة تحميل التكرار من Supervisor Engine (محرك المشرف) في الوضع النشط. لتحديد أي حالات فشل أجهزة، لاحظ تسلسل التمهيد من خلال وحدة التحكم إلى Supervisor Engine (محرك المشرف) في وضع الاستعداد.إذا كان Supervisor Engine (محرك المشرف) في وضع الاستعداد لا يزال غير متصل، فعليك إنشاء طلب خدمة مع <u>دعم Cisco التقني</u> لإجراء مزيد من أستكشاف الأخطاء وإصلاحها. عند إنشاء قمر بتوفير سجل إخراج المحول الذي قمت بجمعه وخطوات أستكشاف الأخطاء وإصلاحها التي قمت بتنفيذها.

### خطأ: المجموع الاختباري للصورة المضغوطة غير صحيح

إذا حاولت تمهيد برنامج Cisco IOS Software أثناء عملية التحويل، فيمكنك تلقي رسالة خطأ مماثلة لما يلي:

Error : compressed image checksum is incorrect 0x64479A4B Expected a checksum of 0x72A42935 \*\*\* System received a Software forced crash signal= 0x17, code= 0x5, context= 0x800267c0 PC = 0x800200d4, Cause = 0x20, Status Reg = 0x3041c003 يمكن أن تكون رسالة الخطأ هذه مرتبطة بالأجهزة أو البرامج ويمكن أن ينتج عنها حلقة تمهيد أو أن يعلق المحول في وضع أداة مراقبة ذاكرة القراءة فقط (ROMmon).

أتمت هذا steps in order to حللت هذا إصدار:

- 1. يمكن أن تحدث هذه المشكلة بسبب صورة برنامج بالمبلغ الاختباري غير صحيح. قم بتنزيل صورة برنامج Cisco من خادم TFTP مرة أخرى.
  - 2. إذا لم يحل التنزيل المشكلة، فعليك تنسيق بطاقة Flash (الذاكرة المؤقتة)، والتنزيل مرة أخرى صورة برنامج Cisco IOS Software.ارجع إلى <u>معلومات Filesystem (نظام الملفات) ومصفوفة التوافق ل PCMCIA</u> للحصول على معلومات حول كيفية مسح ذاكرة Flash (الذاكرة المؤقتة).
  - 3. يمكن أن تكون هذه المشكلة أيضا بسبب خطأ في الجهاز، ولكن رسالة الخطأ لا تشير إلى مكون الجهاز الذي يسبب المشكلة. حاول تمهيد برنامج Cisco IOS Software من بطاقة فلاش أخرى.

### يتعذر حفظ التكوين بعد تكوين برنامج النظام

يمكن أن تظهر رسائل الخطأ المماثلة لهذه بعد التحويل مباشرة عند إصدار الأمر write memory:

Warning: Attempting to overwrite an NVRAM configuration previously written .by a different version of the system image [Overwrite the previous NVRAM configuration?[confirm (startup-config file open failed (Bad device info block

### أو

Warning: Attempting to overwrite an NVRAM configuration previously written .by a different version of the system image [Overwrite the previous NVRAM configuration?[confirm (startup-config file open failed (No such device

حاولت in order to حللت الإصدار، هذا خيار:

- قم بتنفيذ الأمر erase nvram:، وحاول حفظ التكوين.
- قم بتنفيذ الأمر boot config *nvram:startup-config*، وحاول حفظ التكوين.

## معلومات ذات صلة

- <u>كيفية تحويل محرك مشرف Catalyst 6500/6000 من الوضع المختلط (CatOS) إلى الوضع الأصلي (IOS)</u> باستخدام أداة مساعدة للتحويل
  - إدارة صور البرامج والعمل باستخدام ملفات التكوين على محولات Catalyst

- إستعادة محول Catalyst 6500/6000 يشغل برنامج Cisco IOS System Software من صورة تالفة أو مفقودة لأداة تحميل التمهيد أو وضع ROMmon
  - <u>دعم منتجات المحولات</u>
  - <u>دعم تقنية تحويل شُبكات LAN</u>
  - الدعم التقني والمستندات Cisco Systems

ةمجرتاا مذه لوح

تمجرت Cisco تايان تايانق تال نم قعومجم مادختساب دنتسمل اذه Cisco تمجرت ملاعل العامي عيمج يف نيم دختسمل لمعد يوتحم ميدقت لقيرشبل و امك ققيقد نوكت نل قيل قمجرت لضفاً نأ قظعالم يجرُي .قصاخل امهتغلب Cisco ياخت .فرتحم مجرتم اممدقي يتل القيفارت عال قمجرت اعم ل احل وه يل إ أم اد عوجرل اب يصوُتو تامجرت الاذة ققد نع اهتي لوئسم Systems يل إ أم اد عوجرل اب يصوُتو تامجرت ال يا من مال الان ين المال الان المال الان